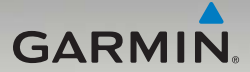

# nüvi<sup>®</sup> 465 Benutzerhandbuch

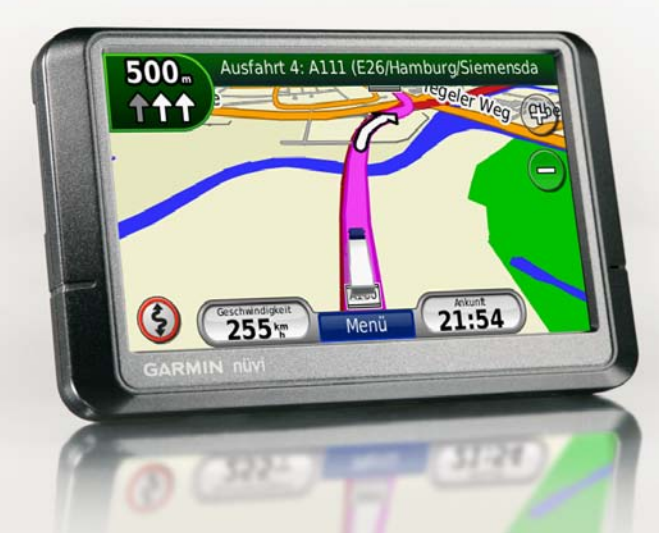

#### © 2010-2011 Garmin Ltd. oder deren Tochtergesellschaften

| Gar  |
|------|
| Lib  |
| Hou  |
| Sou  |
| SO   |
| Tel  |
| (aul |
|      |

Garmin (Europe) Ltd. Liberty House Hounsdown Business Park, Southampton, Hampshire, SO40 9LR, Großbritannien Tel.: +44 (0) 870-850-1241 (außerhalb Großbritanniens) 0808-238-0000 (innerhalb Großbritanniens) Fax: +44 (0) 870-850-1251 Garmin Corporation No. 68, Zhangshu 2<sup>nd</sup> Road, Xizhi Dist., New Taipei City, 221, Taiwan (R.O.C.) Tel.: +886-2-2642-9199 Fax: +886-2-2642-9099

Alle Rechte vorbehalten. Sofern in dieser Vereinbarung nichts anderes bestimmt ist, darf ohne vorherige ausdrückliche schriftliche Genehmigung durch Garmin kein Teil dieses Handbuchs zu irgendeinem Zweck reproduziert, kopiert, übertragen, weitergegeben, heruntergeladen oder auf Speichermedien jeglicher Art gespeichert werden. Garmin genehmigt hiermit, dass eine einzige Kopie dieses Handbuchs auf eine Festplatte oder ein anderes elektronisches Speichermedium zur Ansicht heruntergeladen und eine Kopie des Handbuchs oder der Überarbeitungen des Handbuchs ausgedruckt werden kann, vorausgesetzt, diese elektronische Kopie oder Druckversion enthält den vollständigen Text des vorliegenden Urheberrechtshinweises; darüber hinaus ist jeglicher unbefugter kommerzieller Vertrieb dieses Handbuchs oder einer Überarbeitung des Handbuchs strengstens verboten.

Die Informationen im vorliegenden Dokument können ohne Ankündigung geändert werden. Garmin behält sich das Recht vor, Änderungen und Verbesserungen an seinen Produkten vorzunehmen und den Inhalt zu ändern, ohne Personen oder Organisationen über solche Änderungen oder Verbesserungen informieren zu müssen. Auf der Garmin-Website (www.garmin.com) finden Sie aktuelle Updates sowie zusätzliche Informationen zu Verwendung und Betrieb dieses Produkts sowie anderer Produkte von Garmin.

Garmin<sup>®</sup>, das Garmin-Logo, nūvi<sup>®</sup> und MapSource<sup>®</sup> sind Marken von Garmin Ltd. oder deren Tochtergesellschaften, die in den USA und anderen Ländern eingetragen sind. Garmin Lock<sup>™</sup>, myGarmin<sup>®</sup> und nüMaps Guarattee<sup>™</sup> sind Marken von Garmin Ltd. oder deren Tochtergesellschaften. Diese Marken dürfen nur mit ausdrücklicher Genehmigung von Garmin verwendet werden. Die Wortmarke Bluetooth<sup>®</sup> und die Bluetooth-Logos sind Eigentum von Bluetooth SIG, Inc. und werden von Garmin ausschließlich unter Lizenz verwendet. Windows<sup>®</sup> ist eine in den USA und/oder in anderen Ländern eingetragene Marke der Microsoft Corporation. Mae<sup>®</sup> ist eine eingetragene Marke von Apple Computer, Inc. SD und microSD<sup>™</sup> sind Marken der SD Card Association.

## Inhaltsverzeichnis

| Warnsymbole                 | iv  |
|-----------------------------|-----|
| Erste Schritte              | . 5 |
| Bedienelemente des nüvi     | 5   |
| Verwenden des nüvi          | 5   |
| Einrichten des nüvi         | 6   |
| Anpassen der Lautstärke     | 8   |
| Sperren des Bildschirms     | 8   |
| Suchen von Zielorten        | 8   |
| Hinzufügen eines            |     |
| Zwischenstopps              | 9   |
| Hinzufügen mehrerer Stopps  | 9   |
| Wählen einer Umleitung      | 9   |
| Anhalten der Route          | 10  |
| Hinzufügen von LKW-Profilen | 10  |
| Bearbeiten des LKW-Profils  | 10  |
| Löschen von LKW-Profilen    | 10  |
| Zieleingabe                 | .11 |
| Suchen von Adressen         | .11 |
| Festlegen einer             |     |
| "Zu Hause"-Position         | .11 |
| Verwenden der Seite "Los!"  | 12  |

| Suchen von POIs (Points of     |      |
|--------------------------------|------|
| Interest) für LKWs             | . 13 |
| Suchen von Orten durch         |      |
| Eingabe des Namens             | . 13 |
| Suchen in der Nähe einer       |      |
| anderen Position               | . 14 |
| Suchen von kürzlich gefundenen |      |
| Orten                          | . 14 |
| Verwenden von Favoriten        | . 14 |
| Suchen von Orten mithilfe der  |      |
| Karte                          | . 15 |
| Eingeben von Koordinaten       | . 16 |
| Verwenden der Fotonavigation   | . 17 |
| Luftlinien-Navigation          | . 17 |
| Verwenden der                  |      |
| Kartenseiten                   | 18   |
| Anzeigen der                   |      |
| Reisecomputerseite             | . 19 |
| Anzeigen der                   |      |
| Abbiegelistenseite             | . 19 |
| Anzeigen der                   |      |
| Abbiegeinformationsseite       | . 20 |
| Anzeigen der Seite "Aktuelle   |      |
| Position"                      | . 20 |

# Telefonieren mit der

| rreisprecheinnchlung                                                                                                    | 21                                            |
|----------------------------------------------------------------------------------------------------|-----------------------------------------------|
| Koppeln eines Mobiltelefons                                                                                                    | 21                                            |
| Annehmen von Anrufen                                                                                                    | . 22                                          |
| Während eines Telefonats                                                                                                    | . 22                                          |
| Verwenden des Telefonmenüs                                                                                                    | .23                                           |
| Verwalten von Dateien                                                                                                    | 26                                            |
| Unterstützte Dateiformate                                                                                                    | .26                                           |
| Übertragen von Dateien                                                                                                    | .26                                           |
| Übertragen von Bildern für die                                                                                                    |                                               |
| Fotonavigation                                                                                                    | .27                                           |
| Löschen von Dateien                                                                                                    | .27                                           |
|                                                                                                    |                                               |
| Verwenden der Extras                                                                                                    | 29                                            |
| Verwenden der Extras<br>Zugreifen auf die Einstellungen                                                                                                    | <b>29</b><br>29                               |
| Verwenden der Extras<br>Zugreifen auf die Einstellungen<br>Verwenden der Seite "Aktuelle                                                                                                    | <b>29</b><br>29                               |
| Verwenden der Extras<br>Zugreifen auf die Einstellungen<br>Verwenden der Seite "Aktuelle<br>Position"                                                                                                    | <b>29</b><br>29<br>29                         |
| Verwenden der Extras<br>Zugreifen auf die Einstellungen<br>Verwenden der Seite "Aktuelle<br>Position"<br>Aufrufen der Hilfe                                                                                                    | <b>29</b><br>29<br>29<br>29                   |
| Verwenden der Extras<br>Zugreifen auf die Einstellungen<br>Verwenden der Seite "Aktuelle<br>Position"<br>Aufrufen der Hilfe<br>Verwenden des                                                                                                | <b>29</b><br>. 29<br>. 29<br>. 29             |
| Verwenden der Extras<br>Zugreifen auf die Einstellungen<br>Verwenden der Seite "Aktuelle<br>Position"<br>Aufrufen der Hilfe<br>Verwenden des<br>Bildbetrachters                                                                             | <b>29</b><br>29<br>29<br>29<br>29             |
| Verwenden der Extras<br>Zugreifen auf die Einstellungen<br>Verwenden der Seite "Aktuelle<br>Position"<br>Aufrufen der Hilfe<br>Verwenden des<br>Bildbetrachters<br>Zugreifen auf eigene Daten                                               | <b>29</b><br>29<br>29<br>29<br>29<br>29<br>30 |
| Verwenden der Extras<br>Zugreifen auf die Einstellungen<br>Verwenden der Seite "Aktuelle<br>Position"<br>Aufrufen der Hilfe<br>Verwenden des<br>Bildbetrachters<br>Zugreifen auf eigene Daten<br>Verwenden der Weltzeituhr                  | 29<br>29<br>29<br>29<br>29<br>29<br>30<br>30  |
| Verwenden der Extras<br>Zugreifen auf die Einstellungen<br>Verwenden der Seite "Aktuelle<br>Position"<br>Aufrufen der Hilfe<br>Verwenden des<br>Bildbetrachters<br>Zugreifen auf eigene Daten<br>Verwenden der Weltzeituhr<br>Verwenden des | 29<br>29<br>29<br>29<br>29<br>30<br>30        |

Taschenrechners ...... 30

| Verwenden des                 |    |
|-------------------------------|----|
| Einheitenrechners             | 31 |
| Anzeigen von Angeboten        | 31 |
| Informationen zum             |    |
| Verkehrsfunk                  | 32 |
| Empfangen von                 |    |
| Verkehrsinformationen         | 32 |
| Verkehrsbehinderungen im      |    |
| aktuellen Gebiet              | 33 |
| Verkehrsbehinderungen auf der |    |
| aktuellen Route               | 33 |
| Anzeigen der Karte mit        |    |
| Verkehrsmeldungen             | 34 |
| Anzeigen von                  |    |
| Verkehrsbehinderungen         | 34 |
| Hinzufügen oder Erneuern von  |    |
| Verkehrsfunkabonnements       | 35 |
| Anzeigen von Angeboten        | 35 |
| Anpassen des nüvi             | 36 |
| Ändern der                    |    |
| Systemeinstellungen           | 36 |
| Ändern der Einstellungen für  |    |
| LKW-Profile                   | 36 |
|                               |    |

### Inhaltsverzeichnis

| Ändern der                     |    |
|--------------------------------|----|
| Navigationseinstellungen       | 37 |
| Anpassen der                   |    |
| Anzeigeeinstellungen           | 37 |
| Aktualisieren der              |    |
| Zeiteinstellungen              | 38 |
| Festlegen der Sprachen         | 38 |
| Ändern der Karteneinstellungen | 38 |
| Ändern der                     |    |
| Sicherheitseinstellungen       | 39 |
| Anzeigen von Informationen zu  |    |
| Verkehrsfunkabonnements        | 40 |
| Festlegen der Bluetooth-       |    |
| Einstellungen                  | 41 |
| Ändern der Einstellungen für   |    |
| Alarme                         | 41 |
| Wiederherstellen aller         |    |
| Einstellungen                  | 42 |
| Anhang                         | 43 |
| Pflegen des nüvi               | 43 |
| Sichern des nüvi               | 44 |
|                                |    |

| Index                         | 56   |
|-------------------------------|------|
| Fehlerbehebung                | . 53 |
| Software-Lizenzvereinbarung   | . 52 |
| Technische Daten              | . 51 |
| Registrieren des nüvi         | . 50 |
| Kontaktaufnahme mit Garmin    | . 49 |
| Garmin-Reiseführer            | . 49 |
| Extras und optionales Zubehör | . 48 |
| Satellitensignalen            | . 47 |
| Informationen zu GPS-         |      |
| Zusätzliche Karten            | . 47 |
| nüMaps Guarantee <sup>™</sup> | . 47 |
| Haltearms                     | . 47 |
| Entfernen des nüvi und des    |      |
| Austauschen der Sicherung     | . 46 |
| Aufladen des nüvi             | . 46 |
| Informationen zum Akku        | . 45 |
| Löschen von Benutzerdaten     | . 45 |
| Aktualisieren der Software    | . 45 |
| Zurücksetzen des nüvi         | . 45 |
| Kalibrieren des Bildschirms   | . 44 |

| Beschränkungswarnungen                |                                                        | Straßenzustandswarnungen |                              | Andere Warnungen                |                                                                |
|---------------------------------------|--------------------------------------------------------|--------------------------|------------------------------|---------------------------------|----------------------------------------------------------------|
| Θ                                     | Höhe                                                   |                          | Gefahr der<br>Bodenberührung | æ                               | Waage                                                          |
|                                       | Gewicht                                                |                          | Seitenwind                   | <b>7</b>                        | Nicht bevorzugte<br>Straße                                     |
|                                       | Achslast                                               |                          | Enge Straße                  | WARN<br>Eingabe                 | UNG: Mit der<br>der Profildaten des<br>gs ist nicht garantiert |
| 0                                     | Länge                                                  | \$                       | Scharfe Kurve                | dass die<br>allen Ro            | se Profildaten in<br>putenvorschlägen                          |
| •                                     | Breite                                                 |                          | Starkes Gefälle              | dass Ihn<br>angegeb             | en die oben<br>benen Warnsymbole                               |
| ${\color{black}{\overline{\bullet}}}$ | LKWs verboten                                          | $\bigcirc$               | Tiefhängende Äste            | Kartend<br>Einschrä             | aten unterliegen ggf.<br>änkungen, sodass das                  |
|                                       | Anhänger verboten                                      |                          |                              | oder Str<br>allen Fä            | aßenzustände nicht in<br>llen berücksichtigen                  |
|                                       | Transport gefährlicher<br>Substanzen verboten          |                          |                              | hierbei a<br>an die A           | auch zu jeder Zeit<br>nweisungen auf                           |
| $\odot$                               | Transport brennbarer<br>Stoffe verboten                |                          |                              | Straßens<br>achten S<br>Straßen | schildern, und<br>Sie auf die jeweiligen<br>bedingungen.       |
|                                       | Transport<br>wasserverunreinigender<br>Stoffe verboten |                          |                              |                                 | 0. 0                                                           |

# Warnsymbole

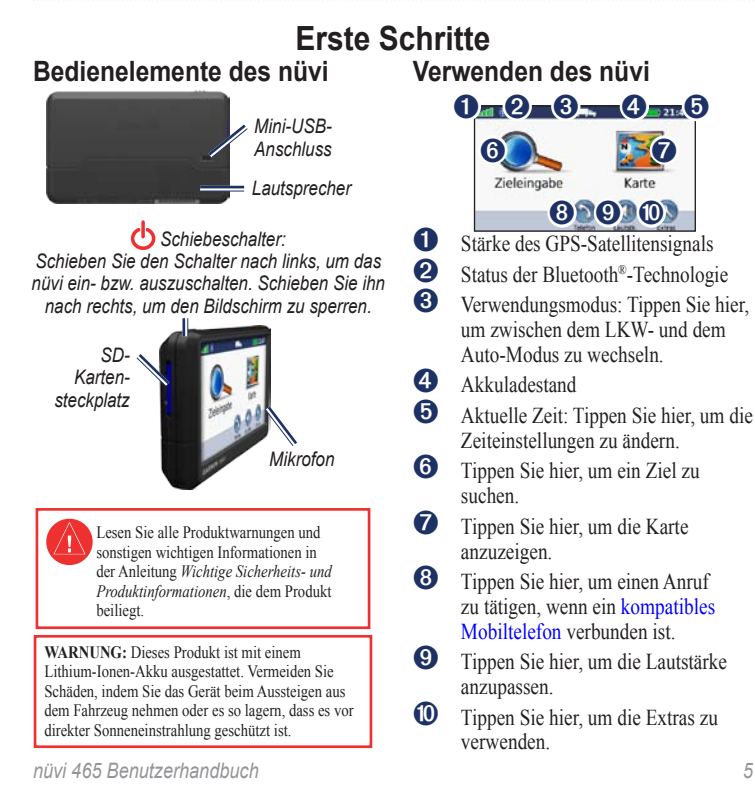

## Einrichten des nüvi

#### Anbringen von Befestigungsplatte und Basisplatte am Armaturenbrett

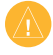

HINWEIS: Die Platte zur permanenten Befestigung lässt sich nur äußerst schwer wieder entfernen.

- Reinigen und trocknen Sie das Armaturenbrett an der Stelle, an der die Basisplatte angebracht werden soll.
- Wählen Sie die gewünschte Befestigungsplatte aus, und entfernen Sie das Schutzpapier von einer Seite.

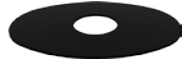

Platte zur permanenten Befestigung

 Platzieren Sie die Befestigungsplatte auf der unteren Seite der Basisplatte, und entfernen Sie das Schutzpapier von der anderen Seite.

- Platzieren Sie die Basisplatte so, dass der Verriegelungshebel in Ihre Richtung zeigt. Positionieren Sie die Basisplatte auf der gesäuberten Stelle auf dem Armaturenbrett. Drücken Sie auf die Basisplatte, damit diese fest auf dem Armaturenbrett sitzt.
- 5. Lassen Sie die Halterung auf dem Befestigungsarm einrasten.

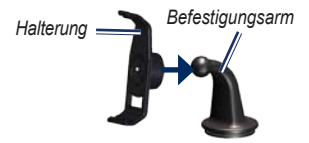

 Schieben Sie den Befestigungsarm zusammen mit der Halterung auf die Basisplatte.

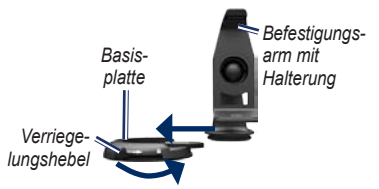

7. Schieben Sie den Verriegelungshebel in die gesperrte Position.

### Befestigen des nüvi

- 1. Schließen Sie das KFZ-Anschlusskabel an der Rückseite des nüvi an.
- 2. Setzen Sie die Unterseite des nüvi in die Halterung ein.
- 3. Drücken Sie das nüvi zurück, bis es einrastet.
- Schließen Sie das andere Ende des KFZ-Anschlusskabels an eine Stromquelle im Fahrzeug an. Das Gerät schaltet sich automatisch ein, wenn es angeschlossen und das Fahrzeug angelassen ist.
- Wenn Sie in Europa einen Verkehrsfunkempfänger verwenden, schließen Sie die externe Antenne an den Verkehrsfunkempfänger an, und befestigen Sie sie mit den Saugnapfhalterungen an der Windschutzscheibe.

## Einrichten des LKW-Profils

- 1. Schalten Sie das nüvi ein.
- 2. Tippen Sie wenn nötig auf LKW-Modus öffnen.
- 3. Tippen Sie auf die Schaltfläche in jeder Kategorie, um Informationen einzugeben.

- 4. Tippen Sie auf Speichern.
- 5. Geben Sie einen Namen für das Profil ein, und tippen Sie auf **Fertig**.

Wenn Sie eine Route erstellen, passt das nüvi die Route an, um die Beschränkungen des LKW-Profils einzuhalten.

Informationen zum Hinzufügen oder Bearbeiten eines LKW-Profils finden Sie auf Seite 10.

WARNUNG: Mit der Eingabe des LKW-Profils ist nicht garantiert, dass die Profildaten des Fahrzeugs in allen Routenvorschlägen berücksichtigt werden. Sie sind für das sichere Manövrieren Ihres Fahrzeugs unter Berücksichtigung von Höhe, Länge, Gewicht sowie anderen wichtigen Faktoren und Einschränkungen verantwortlich. Halten Sie sich hierbei auch zu jeder Zeit an die Anweisungen auf Straßenschildern, und achten Sie auf die jeweiligen Straßenschildern, gene

## Erfassen von Satelliten

Begeben Sie sich im Freien an eine Stelle, an der weder hohe Gebäude noch Bäume den Empfang stören.

Das Erfassen von Satellitensignalen kann einige Minuten dauern. Die Balken attil zeigen die Stärke des Satellitensignals an. Wenn mindestens ein Balken grün angezeigt wird, hat das nüvi Satellitensignale erfasst.

#### Auswählen eines Verwendungsmodus

Sie können bei der Navigation zwischen LKW- oder Ehrzeugmodus wählen. Die Routenerstellung wird je nach Verwendungsmodus unterschiedlich berechnet.

- Tippen Sie im Hauptmenü im oberen Bereich des Bildschirms auf das Symbol für den Verwendungsmodus.
- 2. Wählen Sie einen Modus, und tippen Sie auf OK.
- 3. Folgen Sie den Anweisungen auf dem Bildschirm, um die Einstellungen zu konfigurieren.

## Anpassen der Lautstärke

- 1. Tippen Sie im Hauptmenü auf Lautstärke.
- Tippen Sie zur Lautstärkeregelung auf 
   bzw. 
   bzw. 
   ippen Sie auf das Kontrollkästchen neben Stumm, um die Tonausgabe stumm zu schalten.
- 3. Tippen Sie auf OK.

## Sperren des Bildschirms

Schieben Sie den Schiebeschalter nach rechts (a).

Entsperren Sie den Bildschirm wieder, indem Sie den **Schiebeschalter** in die mittlere Position zurückschieben.

## Suchen von Zielorten

Das Menü Zieleingabe enthält mehrere verschiedene Kategorien, die Ihnen die Suche nach Adressen, Städten und anderen Zielorten erleichtern. Die auf dem nüvi installierten Detailkarten enthalten Millionen von POIs (Points of Interest), z. B. Restaurants, Hotels und Autoservices.

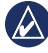

**TIPP:** Tippen Sie auf **o**der **,** um weitere Optionen anzuzeigen.

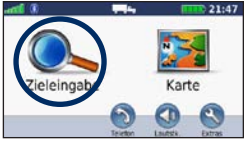

1. Tippen Sie auf Zieleingabe.

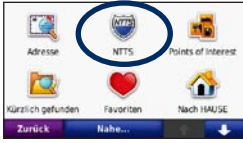

2. Wählen Sie eine Kategorie aus.

| Zurück Eingabe                 |      | ÷  |
|--------------------------------|------|----|
| Aral<br>WestTilische Strasse % | 2.41 | 0  |
| Shell<br>Scandauer Damm 151    | 2.2: | N  |
| Aral<br>Education Disease (5   | 2.01 | NO |
| Go<br>Reistrasse 66            | 1.91 | NW |

3. Wählen Sie ein Ziel aus.

| Shell                                                    |                                                      |        |
|----------------------------------------------------------|------------------------------------------------------|--------|
| Spandauer Dan<br>14050 Berlin - 0<br>© <u>030 304052</u> | nm 151<br>Dharlottenburg, Berlin<br>1 <mark>5</mark> |        |
|                                                          | Routeninfo<br>Entfernung: 4.7 km<br>Zell: 7 m        | Los!   |
| Zurück                                                   | Karte                                                | Speich |

4. Tippen Sie auf Los!.

Weitere Informationen zur Seite **Los!** finden Sie auf Seite 12.

## Hinzufügen eines Zwischenstopps

- Wenn eine Route aktiv ist, tippen Sie auf Menü > Zieleingabe.
- 2. Suchen Sie nach dem zusätzlichen Stopp.
- 3. Tippen Sie auf Los!.
- Tippen Sie auf Als Stopp hinzufügen, um diesen Stopp vor dem Ziel einzufügen.

## Hinzufügen mehrerer Stopps

- 1. Tippen Sie auf Zieleingabe > Routen.
- 2. Wählen Sie die aktuelle Route aus.
- Tippen Sie auf Punkte hinzufügen/ entfernen.

## Wählen einer Umleitung

- Wenn eine Route aktiv ist, tippen Sie auf Menü.
- 2. Tippen Sie auf Route > Umleitung.

Falls die gegenwärtig eingeschlagene Route die einzig mögliche ist, kann das nüvi keine Umleitung berechnen.

## Anhalten der Route

- 1. Wenn eine Route aktiv ist, tippen Sie auf Menü.
- 2. Tippen Sie auf Route > Navigation anhalten.

## Hinzufügen von LKW-Profilen

- Tippen Sie auf Extras > Einstellungen > LKW-Profil.
- 2. Tippen Sie auf Neu.
- 3. Wählen Sie eine Kategorie aus, um Informationen einzugeben.
- 4. Tippen Sie auf Speichern.
- 5. Geben Sie einen Namen für das LKW-Profil ein, und tippen Sie auf Fertig.

## Bearbeiten des LKW-Profils

- 1. Tippen Sie auf Extras > Einstellungen > LKW-Profil.
- 2. Wählen Sie ein LKW-Profil, und tippen Sie auf **Bearbeiten**.
- 3. Wählen Sie eine Kategorie aus, um sie zu bearbeiten.
- 4. Tippen Sie auf Speichern.

## Löschen von LKW-Profilen

Sie können nur inaktive LKW-Profile löschen. Wenn Sie nur ein LKW-Profil eingegeben haben, müssen Sie ein neues LKW-Profil hinzufügen und aktivieren, um das alte LKW-Profil löschen zu können.

- 1. Tippen Sie auf Extras > Einstellungen > LKW-Profil.
- 2. Wählen Sie ein anderes LKW-Profil, und tippen Sie auf Wählen.
- 3. Tippen Sie neben dem LKW-Profil, das Sie löschen möchten, auf **Bearbeiten**.
- 4. Tippen Sie auf Löschen > Ja.

# Zieleingabe

Das Menü Zieleingabe enthält mehrere unterschiedliche Kategorien, die die Suche nach Zielorten erleichtern. Informationen zur Durchführung einer einfachen Suche finden Sie auf Seite 9.

## Suchen von Adressen

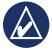

HINWEIS: Je nachdem, welche Kartenversionen auf Ihrem nüvi geladen sind, können sich die Schaltflächenbezeichnungen und die Reihenfolge der vorzunehmenden Eingaben von den hier gemachten Angaben unterscheiden.

- 1. Tippen Sie auf Zieleingabe > Adresse.
- 2. Ändern Sie bei Bedarf Bundesland, Land oder Provinz.
- 3. Tippen Sie auf Stadt/Ort eingeben, geben Sie die Stadt oder die Postleitzahl ein, und tippen Sie auf Fertig. Wählen Sie die Stadt bzw. Postleitzahl aus der Liste aus. (Eine Suche anhand der Postleitzahl ist nicht bei allen Kartendaten möglich.) Sollten Sie sich über den Namen der Stadt unsicher sein, tippen Sie auf Alle durchsuchen.
- 4. Geben Sie die Hausnummer der Adresse ein, und tippen Sie auf **Fertig**.

- 5. Geben Sie den Straßennamen ein, und tippen Sie auf Fertig.
- 6. Wählen Sie ggf. die richtige Straße aus der Liste aus.
- 7. Tippen Sie bei Bedarf auf die Adresse.

## Festlegen einer "Zu Hause"-Position

Sie können den Ort, an den Sie am häufigsten zurückkehren, als "Zu Hause"-Position festlegen.

- Tippen Sie zur Festlegung Ihres Ausgangsorts auf Zieleingabe > Nach Hause.
- 2. Wählen Sie eine Option:
  - Geben Sie Ihre Adresse ein.
  - Verwenden Sie Ihre aktuelle
     Position.
  - Wählen Sie aus einer Liste kürzlich gefundener Orte.

#### Navigieren zur "Zu Hause"-Position

Um nach Hause zu navigieren, nachdem Sie die "Zu Hause"-Position festgelegt haben, tippen Sie auf **Zieleingabe** > **Nach Hause**.

nüvi 465 Benutzerhandbuch

## Ändern der "Zu Hause"-Position

- 1. Tippen Sie auf Extras > Eigene Daten > Zu Hause festlegen.
- 2. Wählen Sie eine Option:
  - Meine Adresse eingeben
  - Aktuelle Position verwenden
  - Aus "Kürzlich gefunden" wählen

#### Bearbeiten des Ausgangsorts

- 1. Tippen Sie auf Zieleingabe > Favoriten > Alle Favoriten > Zu Hause.
- Tippen Sie auf Bearbeiten, nehmen Sie die Änderungen vor, und tippen Sie auf Fertig.

Falls Sie den Ausgangsort gelöscht haben, können Sie diesen mithilfe der unter Ändern der "Zu Hause"-Position beschriebenen Schritte zurücksetzen.

## Verwenden der Seite "Los!"

Nach der Auswahl eines Zielortes wird die Seite Los! angezeigt.

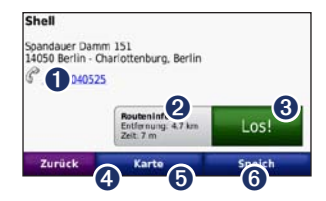

- Tippen Sie hier, um bei der angezeigten Nummer anzurufen (nur möglich, wenn ein Mobiltelefon mit Bluetooth-Technologie angeschlossen ist).
- 2 Tippen Sie hier, um die Route auf der Karte anzuzeigen.
- **3** Tippen Sie hier, um eine Route mit Abbiegehinweisen zu dieser Position zu erstellen.
- 4 Tippen Sie hier, um diese Position auf der Karte anzuzeigen.
- Tippen Sie hier, um diese Position in den Favoriten zu speichern.
- 6 Tippen Sie hier, um Details zum ausgewählten Ziel anzuzeigen.

# Suchen von POIs (Points of Interest) für LKWs

- 1. Tippen Sie auf Zieleingabe.
- Wählen Sie NTTS, um z. B. nach LKW-Reparaturstellen und Reifendiensten zu suchen, die im NTTS Breakdown Directory aufgeführt sind. NTTS-Informationen stehen in einigen Gebieten zur Verfügung.

Wählen Sie **Points of Interest** > **LKW**, um nach nahegelegenen LKW-Haltestellen und Waagen zu suchen.

### Suchen von Orten durch Eingabe des Namens

Verwenden Sie die Bildschirmtastatur, um den Namen des Zielorts einzugeben. Sie können auch im Namen enthaltene Buchstaben eingeben, um die Suche einzugrenzen.

- 1. Tippen Sie auf Zieleingabe > Points of Interest > Namen eingeben.
- Geben Sie mithilfe der Bildschirmtastatur im Namen des Zielorts enthaltene Buchstaben ein.
- 3. Tippen Sie auf Fertig.

#### Verwenden der Bildschirmtastatur

Wenn eine Bildschirmtastatur angezeigt wird, tippen Sie auf einen Buchstaben bzw. eine Zahl, um den Buchstaben oder die Zahl einzugeben.

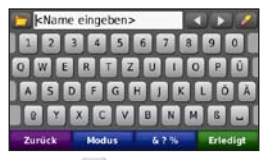

Tippen Sie auf , um ein Leerzeichen einzugeben. Tippen Sie auf Szw. , um den Cursor zu verschieben. Tippen Sie auf , um ein Zeichen zu löschen. Berühren Sie die Schaltfläche etwas länger, um die gesamte Eingabe zu löschen.

Tippen Sie auf **Modus**, um den Sprachmodus für die Tastatur auszuwählen. Tippen Sie auf **&?%**, um Sonderzeichen wie z. B. Satzzeichen einzugeben. Informationen zum Ändern des Tastaturlayouts finden Sie auf Seite 36.

# Suchen in der Nähe einer anderen Position

1. Tippen Sie auf Zieleingabe > Nächste.

- 2. Wählen Sie eine Option:
  - · bei der aktuellen Position
  - · bei einer anderen Stadt
  - · entlang der aktuellen Route
  - in der N\u00e4he des Ziels

Die Optionen entlang der aktuellen Route und in der Nähe des Ziels sind nur beim Navigieren einer Route verfügbar.

# Suchen von kürzlich gefundenen Orten

Auf dem nüvi werden in der Liste **Kürzlich** gefunden die 50 zuletzt gefundenen Orte gespeichert. Die zuletzt angezeigten Orte werden oben in der Liste aufgeführt.

Tippen Sie auf Zieleingabe > Kürzlich gefunden.

#### Löschen von kürzlich gefundenen Orten

Tippen Sie auf Zieleingabe > Kürzlich gefunden > Löschen > Ja.

Alle Elemente werden aus der Liste gelöscht. Der eigentliche Ort wird nicht vom nüvi gelöscht.

## Verwenden von Favoriten

Sie können Orte in den **Favoriten** ablegen, um sie schnell zu finden und Routen zu ihnen zu erstellen. Die "Zu Hause"-Position wird ebenfalls in den **Favoriten** gespeichert.

#### Speichern der aktuellen Position

Tippen Sie auf der Kartenseite auf **5**. Tippen Sie auf **Position speichern**, um die aktuelle Position zu speichern.

#### Speichern von gefundenen Orten

- 1. Tippen Sie auf der Seite Los! auf Speichern.
- 2. Tippen Sie auf **OK**. Der Ort wird in den **Favoriten** gespeichert.

#### Suchen von gespeicherten Orten

Tippen Sie auf **Zieleingabe** > **Favoriten**. Die gespeicherten Orte werden aufgeführt.

#### Bearbeiten von gespeicherten Orten

- 1. Tippen Sie auf Zieleingabe > Favoriten.
- 2. Wählen Sie aus, welche Kategorie und welche Position Sie bearbeiten möchten.
- 3. Tippen Sie auf Bearbeiten.
- 4. Tippen Sie auf ein Element, das Sie bearbeiten möchten:
  - Namen ändern: Geben Sie einen neuen Namen ein, und tippen Sie auf Fertig.
  - Bild anhängen: Wählen Sie ein auf dem nüvi oder einer Speicherkarte gespeichertes Bild aus, um es der Position zuzuweisen.
  - Kartensymbol ändern: Tippen Sie auf ein neues Symbol, mit dem diese Position auf der Karte gekennzeichnet werden soll.
  - Telefonnummer ändern: Geben Sie eine Telefonnummer ein, und tippen Sie auf Fertig.

- Kategorien ändern: Wählen Sie eine neue Kategorie f
  ür den Ort.
- Entfernen: Tippen Sie auf Ja, um dieses Element aus der Liste der Favoriten zu entfernen.

# Suchen von Orten mithilfe der Karte

Zeigen Sie mithilfe der Seite Karte durchsuchen andere Bereiche der Karte an.

Tippen Sie auf Zieleingabe > Karte durchsuchen.

#### Tipps zum Durchsuchen der Karte

- Tippen Sie auf die Karte, und verschieben Sie sie mit dem Finger, um andere Bereiche der Karte anzuzeigen.
- Tippen Sie auf 
   bzw. 
   bzw. 
   j, um die Ansicht zu verkleinern bzw. zu vergr
   ößern.

#### Zieleingabe

- Tippen Sie auf , um von der normalen Karte zur LKW-Karte zu wechseln. Sie enthält farbcodierte Straßen, die auf der Grundlage Ihres aktuellen LKW-Profils angezeigt werden. Die LKW-Karte ist in einigen Gebieten verfügbar.
- Tippen Sie auf ein Objekt auf der Karte. Es wird ein Pfeil eingeblendet, der auf das Objekt zeigt.
- Tippen Sie auf **Speichern**, um diese Position zu speichern.
- Tippen Sie auf Los!, um zum Ort zu navigieren.
- Wenn der GPS-Modus deaktiviert ist, tippen Sie auf **Position**, um den ausgewählten Ort als Standort festzulegen (siehe Seite 36).

## Eingeben von Koordinaten

Wenn Ihnen die geografischen Koordinaten des Zielorts bekannt sind, können Sie mithilfe des nüvi durch Eingabe von Breite und Länge zu Ihrem Zielort navigieren. Dies kann besonders beim Geocaching hilfreich sein.

# 1. Tippen Sie auf Zieleingabe. > Koordinaten.

- 2. Tippen Sie auf die Koordinaten, die Sie anpassen möchten.
- Tippen Sie auf Format, um den Koordinatentyp zu ändern, und wählen Sie die das richtige Koordinatenformat für das verwendete Kartenformat aus.
- 4. Geben Sie die Koordinaten ein, und tippen Sie auf Weiter.

## Verwenden der Fotonavigation

Bietet Bilder mit Ortsinformationen. Sie können diese Bilder auf das nüvi oder eine Speicherkarte laden und Routen zu ihnen erstellen. Rufen Sie die Website http://connect.garmin.com/photos auf, um Bilder mit Ortsinformationen herunterzuladen. Weitere Informationen finden Sie auf Seite 27.

- Tippen Sie auf Zieleingabe > Favoriten > Fotos. Es werden Bilder aufgelistet, die Sie auf dem nüvi-Laufwerk oder auf einer Speicherkarte gespeichert haben.
- 2. Tippen Sie auf ein Bild.

## Luftlinien-Navigation

Wenn Sie beim Navigieren keinen Straßen folgen, verwenden Sie den Luftlinien-Modus. Tippen Sie auf Extras > Einstellungen > Navigation > Routenpräferenz > Luftlinie > Weiter.

## Verwenden der Kartenseiten

Die Route ist durch eine magentafarbene Linie gekennzeichnet. Während der Fahrt führt Sie das nüvi mithilfe von Sprachansagen, Pfeilen auf der Karte und Anweisungen oben auf der Karte zum Zielort. Die Zielflagge zeigt das Ziel an. Wenn Sie von der ursprünglichen Route abweichen, berechnet das nüvi die Route neu und liefert neue Fahranweisungen.

Beim Fahren auf wichtigen Straßen kann ein Symbol für Geschwindigkeitsbeschränkungen angezeigt werden. Dieses Symbol zeigt die aktuelle Geschwindigkeitsbeschränkung der Straße an.

Die Abbiegeanzeige verfügt außerdem über einen Fahrspurassistenten, der Ihnen mitteilt, welche Fahrspur Sie vor der nächsten Abbiegung benutzen sollten.

Wenn Sie keiner Route folgen, wird möglicherweise das Routenwarnsymbol in der oberen linken Ecke der Kartenseite angezeigt. Wenn Sie auf einer Straße mit möglicherweise gefährlichen Straßenbedingungen (steilen Steigungen bzw. Gefällen, scharfen Kurven, engen Fahrbahnen) navigieren oder eine Wiegestation auf der Strecke liegt, wird ggf. unten links auf dem Bildschirm ein Warnsymbol angezeigt.

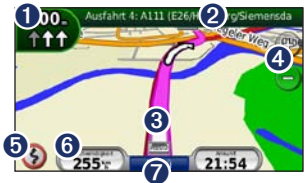

- Tippen Sie hier, um die Abbiegeinformationsseite oder die Seite für detaillierte Warnungen anzuzeigen.
- 2 Tippen Sie hier, um die Abbiegelistenseite anzuzeigen.
- Tippen Sie hier, um die Seite Aktuelle Position anzuzeigen.
   Tippen Sie hier, um die Ansicht
  - Tippen Sie hier, um die Ansicht zu vergrößern bzw. zu verkleinern.
- 5 Tippen Sie hier, um Routenwarnungen anzuzeigen.

- 6 Tippen Sie hier, um den Reisecomputer anzuzeigen.
- Tippen Sie hier, um zum Hauptmenü zurückzukehren.

## Anzeigen der Reisecomputerseite

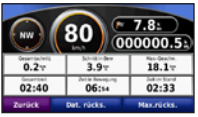

Der Reisecomputer zeigt die aktuelle Geschwindigkeit sowie Statistiken zur Reise an.

Wenn Sie den Reisecomputer anzeigen möchten, tippen Sie auf der Karte auf das Feld **Geschwindigkeit**.

Wenn Sie die Fahrt häufig unterbrechen, lassen Sie das nüvi eingeschaltet, damit die Reisezeit genau erfasst werden kann.

#### Zurücksetzen des Reisecomputers

Setzen Sie den Reisecomputer zurück, bevor Sie eine Reise beginnen. Tippen Sie auf der Karte auf das Feld Geschwindigkeit. Tippen Sie auf Daten zurücksetzen, um alle Werte des Reisecomputers zurückzusetzen. Tippen Sie auf Maximalgeschwindigkeit rücksetzen, um die maximale Geschwindigkeit zurückzusetzen.

## Anzeigen der Abbiegelistenseite

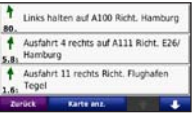

Wenn Sie einer Route folgen, werden in der Abbiegeliste Anweisungen zum Abbiegen für die gesamte Route sowie die Entfernung zwischen den einzelnen Abbiegungen angezeigt.

Tippen Sie oben auf der Kartenseite auf die Textleiste, um die Abbiegeliste zu öffnen. Tippen Sie auf einen Abbiegehinweis in der Liste, um für diesen Hinweis die Abbiegeinformationen anzuzeigen. Tippen Sie auf **Karte**, um die gesamte Route auf der Karte anzuzeigen.

## Anzeigen der Abbiegeinformationsseite

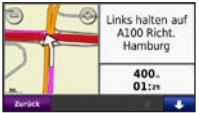

Wenn Sie einer Route folgen, werden in den Abbiegeinformationen die nächste Abbiegung auf der Karte sowie die verbleibende Entfernung und Zeit bis zu dieser Abbiegung angezeigt.

Zeigen Sie die nächste Abbiegung auf der Karte an, indem Sie auf der Kartenseite auf die Abbiegeanzeige oder in der Abbiegeliste auf eine beliebige Abbiegung tippen.

# Anzeigen der Seite "Aktuelle Position"

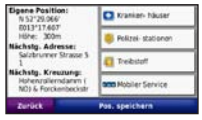

Tippen Sie auf der Kartenseite auf das Fahrzeugsymbol, um weitere Informationen zur aktuellen Position, z. B. Krankenhäuser, Polizeistationen und Tankstellen in der Nähe anzuzeigen. Diese Funktion ist sehr hilfreich, falls Sie in einem Notfall Ihren Standort mitteilen müssen. Wenn Sie sich im Auto-Modus befinden, ändert sich die Anzeige von **Truckstop** in **Tankstellen**.

Tippen Sie auf **Position speichern**, um die aktuelle Position zu speichern.

# Telefonieren mit der Freisprecheinrichtung

Mittels der Bluetooth-Technologie wird eine drahtlose Verbindung zwischen zwei Geräten wie einem Mobiltelefon und dem nüvi hergestellt. Informationen zur Kompatibilität Ihres Bluetooth-Mobiltelefons mit dem nüvi finden Sie unter www.garmin.com/bluetooth.

Werden zwei Geräte zum ersten Mal miteinander verwendet, müssen sie gekoppelt werden. Stellen Sie hierzu mithilfe einer PIN (auch als Kenncode bezeichnet) eine Verbindung zwischen den Geräten her. Nach der ersten Kopplung können die beiden Geräte beim Einschalten automatisch eine Verbindung miteinander herstellen.

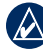

HINWEIS: Möglicherweise müssen Sie Ihr Mobiltelefon so einrichten, dass es automatisch eine Verbindung zum nüvi herstellt, sobald dieses eingeschaltet wird.

## Koppeln eines Mobiltelefons

Damit Sie das Mobiltelefon und das nüvi koppeln und eine Verbindung zwischen ihnen herstellen können, müssen beide Geräte eingeschaltet und maximal zehn Meter voneinander entfernt sein.

Initiieren Sie die Kopplung über das nüvi oder das Mobiltelefon. Weitere Informationen hierzu finden Sie in der Dokumentation des Telefons.

#### Koppeln eines Mobiltelefons mithilfe der Telefoneinstellungen

- 1. Tippen Sie auf Extras > Einstellungen > Bluetooth.
- 2. Wählen Sie Aktiviert.
- Aktivieren Sie die Bluetooth-Funktion des Mobiltelefons. Dazu müssen Sie möglicherweise ein Menü mit dem Namen Einstellungen, Bluetooth, Verbindungen oder Freisprechfunktion aufrufen.
- 4. Initiieren Sie eine Suche nach Bluetooth-Geräten.
- 5. Wählen Sie das nüvi aus der Geräteliste aus.
- 6. Geben Sie auf dem Mobiltelefon die Bluetooth-PIN (1234) des nüvi ein.

#### Koppeln eines Mobiltelefons mithilfe der Einstellungen des nüvi

- Tippen Sie im Hauptmenü auf Extras > Einstellungen > Bluetooth > Hinzufügen.
- Aktivieren Sie die Bluetooth-Funktion des Telefons, und schalten Sie es als sichtbar für andere Geräte (Bluetooth-Sichtbarkeit). Dazu müssen Sie möglicherweise ein Menü mit dem Namen Bluetooth, Verbindungen, Freisprechfunktion o. Ä. aufrufen.
- 3. Tippen Sie auf dem nüvi auf OK.
- Wählen Sie das Mobiltelefon aus, und tippen Sie auf OK.
- 5. Geben Sie auf dem Mobiltelefon die Bluetooth-PIN (1234) des nüvi ein.

Wenn das Mobiltelefon mit dem nüvi verbunden ist, können Sie Telefonanrufe tätigen. Tippen Sie im Hauptmenü auf **Telefon**, um das Telefonmenü aufzurufen.

Wenn Sie das nüvi einschalten, versucht das Gerät eine Verbindung zum letzten Telefon herzustellen, mit dem es verbunden war.

## Annehmen von Anrufen

Wenn Sie einen Anruf erhalten, wird der Bildschirm **Eingehender Anruf** geöffnet. Tippen Sie auf **Annehmen**, um den Anruf anzunehmen. Tippen Sie auf **Ignorieren**, um den Anruf zu ignorieren und den Anrufton auszuschalten.

Das integrierte Mikrofon befindet sich an der Vorderseite des nüvi. Sprechen Sie mit normaler Stimme.

## Während eines Telefonats

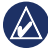

**HINWEIS:** Je nach der auf dem nüvi angezeigten Seite kann das Symbol für aktive Anrufe unterschiedlich aussehen.

Während eines Anrufs wird das Symbol für einen aktiven Anruf angezeigt. Tippen Sie auf S Auflegen, um den Anruf zu beenden. Tippen Sie auf S Anrufoptionen, um folgende Optionen anzuzeigen:

- Tastentöne: Zeigt eine Seite mit einer Tastatur an, damit Sie automatische Systeme wie die Mailbox verwenden können.
- Audio auf Gerät übertragen: Dies bietet sich an, wenn Sie das nüvi

ausschalten, den Anruf jedoch nicht beenden möchten, oder wenn Sie ungestört telefonieren möchten. Übertragen Sie die Audioausgabe zurück auf das Gerät, indem Sie **Audio zum Gerät übertragen** auswählen.

Mikrofon stumm schalten

#### Verwenden der Anklopffunktion

Wenn Sie während eines Telefonanrufs einen zweiten Anruf erhalten (Anklopffunktion), wird das Fenster **Eingehender Anruf** angezeigt. Tippen Sie auf **Annehmen**, um den Anruf anzunehmen. Der erste Anruf wird gehalten.

#### Umschalten zwischen Anrufen

- Tippen Sie auf 🤣 > Wechseln zu.
- 2. Tippen Sie auf **Auflegen**, um den Anruf zu beenden. Der gehaltene Anruf wird dadurch nicht getrennt.

## Verwenden des Telefonmenüs

Tippen Sie im Hauptmenü auf **Telefon**, um das Telefonmenü zu öffnen.

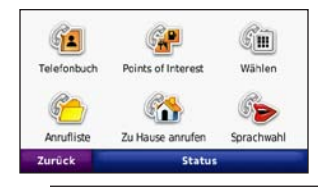

HINWEIS: Nicht alle Funktionen des Telefonmenüs des nüvi werden von allen Mobiltelefonen unterstützt.

### Verwenden des Telefonbuchs

Wenn das Mobiltelefon eine Verbindung zum nüvi herstellt, wird das Telefonbuch automatisch auf das nüvi übertragen. Es kann einige Minuten dauern, bis das Telefonbuch verfügbar ist. Die Funktion zur Übertragung von Telefonbüchern ist nicht auf allen Mobiltelefonen verfügbar.

- 1. Tippen Sie auf Telefon > Telefonbuch.
- 2. Tippen Sie auf den Eintrag (Kontakt) im Telefonbuch, den Sie anrufen möchten.
- 3. Tippen Sie auf **Wählen**, um den Kontakt anzurufen.

#### Anrufen von POIs (Points of Interest)

- 1. Tippen Sie auf Telefon > Points of Interest.
- 2. Suchen Sie den POI, bei dem Sie anrufen möchten.
- 3. Tippen Sie auf **Wählen** oder auf die Telefonnummer.

### Anrufen von Telefonnummern

- 1. Tippen Sie auf Telefon > Wählen.
- 2. Geben Sie die Nummer ein, und tippen Sie auf Wählen.

## Anzeigen der Anruflisten

Wenn das Mobiltelefon eine Verbindung zum nüvi herstellt, werden die Anruflisten automatisch auf das nüvi übertragen. Die Übertragung dieser Daten auf das nüvi kann einige Minuten dauern.

- 1. Tippen Sie auf **Telefon > Anrufliste**.
- Tippen Sie auf eine Kategorie, um die entsprechenden Anrufe anzuzeigen. Die Anrufe werden in zeitlicher Abfolge aufgeführt. Die zuletzt geführten Telefonate werden oben in der Liste aufgeführt.
- 3. Tippen Sie auf einen Eintrag und dann auf Wählen.

#### Anrufen bei der "Zu Hause"-Position

Geben Sie eine Telefonnummer für Ihren Wohnort ein, damit Sie schnell und einfach dort anrufen können.

#### Eingeben der Telefonnummer

- Tippen Sie auf Telefon > Zu Hause anrufen.
- Tippen Sie auf Telefonnummer eingeben, um die Seite mit der Tastatur zu verwenden, oder auf Aus Telefonbuch auswählen (diese Option ist nur verfügbar, wenn das Mobiltelefon die Übertragung von Telefonbüchern unterstützt).
- Tippen Sie auf Fertig. Das nüvi wählt die für die "Zu Hause"-Position festgelegte Telefonnummer.

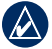

HINWEIS: Bearbeiten Sie den Wohnort oder die Telefonnummer, indem Sie auf Zieleingabe > Favoriten > Zu Hause > Bearbeiten tippen.

#### So rufen Sie zu Hause an:

- Tippen Sie auf Telefon > Zu Hause anrufen.
- 2. Das nüvi wählt die für die "Zu Hause"-Position festgelegte Telefonnummer.

# Tätigen von Anrufen über die Sprachwahl

Sie können Anrufe tätigen, indem Sie den Namen des Kontakts sprechen. Unter Umständen müssen Sie das Telefon zunächst auf die Erkennung Ihrer Stimme trainieren. Weitere Informationen hierzu finden Sie in der Dokumentation des Telefons.

- 1. Tippen Sie auf Telefon > Sprachwahl.
- 2. Sprechen Sie den Namen des Kontakts.

#### Überprüfen des Telefonstatus

Überprüfen Sie den Akkuladestand und die Signalstärke des Telefons, indem Sie auf Telefon > Status tippen.

# Verwalten von Dateien

Sie können Dateien wie JPEG-Bilddateien im internen Speicher des nüvi oder auf einer Speicherkarte speichern.

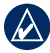

HINWEIS: Das nüvi ist nicht mit Windows<sup>®</sup> 95, 98, Me, Windows NT<sup>®</sup> und Mac<sup>®</sup> OS 10.3 und früheren Versionen kompatibel.

## Unterstützte Dateiformate

- JPEG- und JPG-Bilddateien: siehe Seite 29
- Karten und GPX-Wegpunktdateien aus MapSource<sup>®</sup>: siehe Seite 47
- GPI-Dateien (Benutzer-POI-Dateien aus Garmin POI Loader: siehe Seite 48

# Übertragen von Dateien

#### Schritt 1: Einsetzen einer Speicherkarte (optional)

Drücken Sie die Speicherkarte zum Einsetzen bzw. Entnehmen in den Steckplatz, bis sie einrastet bzw. entriegelt ist.

#### Schritt 2: Anschließen des USB-Kabels

Schließen Sie den Mini-USB-Stecker an der Rückseite des nüvi an. Schließen Sie das größere Ende des Kabels an einen freien USB-Anschluss des Computers an.

Das nüvi und die Speicherkarte werden unter Windows im Arbeitsplatz als Wechseldatenträger und unter Mac als verbundene Laufwerke angezeigt.

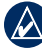

HINWEIS: Einige Betriebssysteme oder Computer mit mehreren Netzlaufwerken können die nüvi-Laufwerke nicht anzeigen. Informationen zum Zuweisen von Laufwerkbuchstaben finden Sie in der Hilfe des Betriebssystems.

# Schritt 3: Übertragen von Dateien auf das nüvi

Kopieren Sie die Dateien vom Computer auf die nüvi-Laufwerke.

- 1. Suchen Sie auf dem Computer die Datei, die Sie kopieren möchten.
- Markieren Sie die Datei, und klicken Sie auf Bearbeiten > Kopieren.
- 3. Öffnen Sie das Garmin-Laufwerk oder das Laufwerk der Speicherkarte.
- Klicken Sie auf Bearbeiten > Einfügen. Die Datei wird dann in der Liste der Dateien im Speicher des nüvi bzw. auf der Speicherkarte angezeigt.

# Schritt 4: Trennen der USB-Verbindung und Abziehen des USB-Kabels

Nachdem Sie die gewünschten Dateien übertragen haben, klicken Sie in der Taskleiste auf S. Unter Mac ziehen Sie das Laufwerksymbol in den **Papierkorb** T. Trennen Sie das nüvi vom Computer.

## Übertragen von Bildern für die Fotonavigation

- 1. Schließen Sie das nüvi an den Computer an.
- 2. Rufen Sie die Website http://connect .garmin.com/photos auf, und melden Sie sich an.
- 3. Wählen Sie ein Foto aus.
- 4. Befolgen Sie die Anweisungen auf dem Bildschirm.

Weitere Informationen finden Sie auf Seite 17 bzw. auf der Website http://connect.garmin.com/photos.

## Löschen von Dateien

- Stellen Sie eine Verbindung zwischen nüvi und Computer her, und öffnen Sie das nüvi- bzw. Speicherkarten-Laufwerk.
- 2. Markieren Sie die Datei, die Sie löschen möchten.
- 3. Drücken Sie auf der Tastatur des Computers die Taste **Entf**.

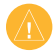

HINWEIS: Wenn Sie sich über den Zweck einer Datei nicht im Klaren sind, löschen Sie die betreffende Datei nicht. Der Speicher des nüvi enthält wichtige Systemdateien, die nicht gelöscht werden dürfen.

# Verwenden der Extras

Das Menü **Extras** enthält viele hilfreiche Extras für unterwegs.

Tippen Sie im Hauptmenü auf **Extras**, um auf das Menü **Extras** zuzugreifen.

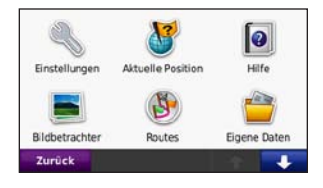

## Zugreifen auf die Einstellungen

Informationen zu den Einstellungen finden Sie auf den Seiten 36 - 42.

## Verwenden der Seite "Aktuelle Position"

Tippen Sie auf Extras > Aktuelle Position, um Informationen zur aktuellen Position anzuzeigen. Weitere Informationen zur Seite Aktuelle Position finden Sie auf Seite 20.

# Aufrufen der Hilfe

Tippen Sie auf **Hilfe**, um Informationen über das nüvi anzuzeigen.

## Verwenden des Bildbetrachters

Mit dem Bildbetrachter können Sie Bilder anzeigen, die Sie auf dem nüvi oder der Speicherkarte gespeichert haben.

- Tippen Sie auf Extras > Bildbetrachter. Tippen Sie auf die Pfeile, um alle Bilder anzuzeigen.
- 2. Tippen Sie auf ein Bild, um es vergrößert anzuzeigen.

## Anzeigen einer Diaschau

- Tippen Sie auf Extras > Bildbetrachter > Diaschau. Jedes Bild wird einen Moment angezeigt.
- 2. Beenden Sie die Diaschau, indem Sie auf eine beliebige Stelle auf dem Bildschirm tippen.
- 3. Tippen Sie auf **Weiter**, um die Diaschau fortzusetzen.

4. Tippen Sie zum Verkleinern bzw. Vergrößern auf 😑 bzw. 🐢.

#### Navigieren zu einem Bild

Enthält ein Bild Positionsdaten, können Sie eine Route zu dieser Position erstellen.

- 1. Tippen Sie auf Extras > Bildbetrachter.
- 2. Wählen Sie ein Bild aus.
- 3. Tippen Sie auf Info > Los!.

Weitere Informationen über das Übertragen von Bildern auf das nüvi finden Sie auf Seite 27.

## Zugreifen auf eigene Daten

Verwenden Sie diese Option, um gespeicherte Daten, z. B. Favoriten, zu verwalten und zu löschen.

- 1. Tippen Sie auf Extras > Eigene Daten.
- 2. Wählen Sie eine Option:
  - Zu Hause festlegen
  - Ausgewählte(n) Favoriten löschen
  - · Reiseaufzeichnung löschen

## Verwenden der Weltzeituhr

- 1. Tippen Sie auf Extras > Weltzeituhr.
- 2. Ändern Sie eine der aufgeführten Städte, indem Sie darauf tippen.
- Geben Sie einen Städtenamen ein, und tippen Sie auf Fertig.
- 4. Wählen Sie ggf. die richtige Stadt aus.
- 5. Tippen Sie auf Speichern.
- Tippen Sie auf Weltkarte, um eine Karte anzuzeigen. Die Nachtstunden werden im schattierten Bereich angezeigt.
- Tippen Sie auf Weltzeituhr, um die Uhren wieder anzuzeigen, oder tippen Sie zum Beenden auf Zurück.

## Verwenden des Taschenrechners

Tippen Sie auf **Extras** > **Taschenrechner**, um den Taschenrechner zu aktivieren.

## Verwenden des Einheitenrechners

- Tippen Sie auf Extras > Einheitenrechner.
- Tippen Sie auf Umrechnung, wählen Sie eine Maßeinheit aus, und tippen Sie auf OK.
- 3. Tippen Sie auf die Maßeinheit, die Sie ändern möchten.
- Wählen Sie eine Maßeinheit aus, und tippen Sie auf OK. Wiederholen Sie den Vorgang bei Bedarf.
- 5. Tippen Sie auf das leere Rechteck, um einen Wert einzugeben.
- Geben Sie einen Wert ein, und tippen Sie auf Fertig. Die Maßeinheit wird umgerechnet.
- 7. Tippen Sie auf Löschen, um eine weitere Umrechnung vorzunehmen.

#### Aktualisieren von Wechselkursen

Sie können die Wechselkurse manuell aktualisieren, sodass für die Umrechnung immer der aktuellste Kurs verwendet wird.

- 1. Tippen Sie auf Extras > Einheitenrechner > Umrechnung.
- Wählen Sie Währung, und tippen Sie auf OK.
- Tippen Sie auf die Währungsschaltflächen, und wählen Sie die Währungen aus, die aktualisiert werden sollen.
- 4. Tippen Sie auf Aktualisieren.
- Tippen Sie auf die Felder neben den Währungen, um neue Kurse einzugeben.
- Tippen Sie auf Speichern, um die neuen Kurse zu speichern. Tippen Sie auf Standard, um die ursprünglichen Wechselkurse zu verwenden.

## Anzeigen von Angeboten

Weitere Informationen zum Anzeigen von Angeboten mithilfe des Verkehrsfunkempfängers finden Sie auf Seite 35.

## Informationen zum Verkehrsfunk

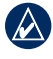

**HINWEIS:** Garmin ist nicht für die Zuverlässigkeit der Verkehrsinformationen verantwortlich.

Mit einem UKW-TMC-Verkehrsfunkempfänger können Sie UKW-RDS-Verkehrsmeldungen empfangen. Der Verkehrsfunkempfänger ist im KFZ-Anschlusskabel integriert.

In Nordamerika können Sie über den Verkehrsfunkempfänger kostenlose, werbebasierte Verkehrsinformationen erhalten, für die kein Abonnement erforderlich ist. Verkehrsmeldungen sind nicht in allen Märkten erhältlich.

Das im Lieferumfang des Verkehrsfunkempfängers enthaltene Abonnement muss nicht aktiviert werden. Das Abonnement wird automatisch aktiviert, nachdem das nüvi Satellitensignale erfasst, während es Verkehrsfunksignale vom gebührenpflichtigen Dienstanbieter empfängt. Besuchen Sie die Website www.garmin.com/traffic oder www.garmin.com für weitere Informationen.

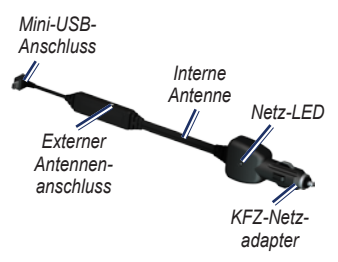

## Empfangen von Verkehrsinformationen

Die folgenden Bedingungen müssen zum Empfangen von Verkehrsinformationen erfüllt sein:

- Der Verkehrsfunkempfänger muss an das nüvi angeschlossen sein.
- Verkehrsfunkempfänger und nüvi müssen an eine externe Stromquelle angeschlossen sein.
- Verkehrsfunkempfänger und nüvi müssen sich im Sendebereich einer UKW-Rundfunkstation befinden, die Verkehrsinformationen sendet.

**HINWEIS:** Erhitzte (aufgedampfte) Windschutzscheiben können die Leistung des Verkehrsfunkempfängers beeinträchtigen.

# Verkehrsbehinderungen im aktuellen Gebiet

Wenn Sie Verkehrsinformationen empfangen, wird in der linken oberen Ecke der Kartenseite ein Verkehrssymbol angezeigt. Dieses Symbol ändert seine Farbe in Abhängigkeit des Schweregrades der Verkehrsbehinderung auf Ihrer Route oder auf der Straße, auf der Sie gegenwärtig unterwegs sind.

| Farbe | Beschreibung | Bedeutung                                  |
|-------|--------------|--------------------------------------------|
| Grün  | Gering       | Normal<br>fließender<br>Verkehr            |
| Gelb  | Mittel       | Zähfließender<br>Verkehr                   |
| Rot   | Hoch         | Stockender<br>oder<br>stehender<br>Verkehr |

#### Verkehrsbehinderungen auf der aktuellen Route

Bei der Berechnung der Route berücksichtigt das nüvi die aktuelle Verkehrslage und sucht automatisch nach der schnellsten Route. Sollte auf der Route, der Sie folgen, eine schwere Verkehrsbehinderung auftreten, berechnet das nüvi die Route automatisch neu. Wenn keine bessere alternative Route vorhanden ist, werden Sie ggf. dennoch durch Strecken mit Verkehrsbehinderungen oder hohem Verkehrsaufkommen geleitet.

Verkehrssymbol

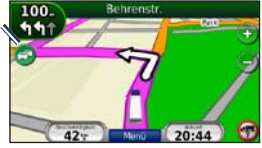

Wenn eine leichte Verkehrsbehinderung auf Ihrer Route auftritt, tippen Sie auf das Verkehrssymbol, um eine Registerkarte anzuzeigen, die über die Verzögerung informiert. Diese Zeit ist bereits in der geschätzten Ankunftszeit einberechnet.

#### Manuelles Umgehen von Verkehrsbehinderungen auf der aktuellen Route

- 1. Tippen Sie auf der Kartenseite auf das Verkehrssymbol.
- 2. Tippen Sie auf Verkehr auf Route.
- 3. Tippen Sie bei Bedarf auf die Pfeile, um weitere Verkehrsbehinderungen auf der Route anzuzeigen.
- 4. Tippen Sie auf **Vermeiden**, um die Verkehrsbehinderung zu umgehen.

## Anzeigen der Karte mit Verkehrsmeldungen

Auf der Karte mit Verkehrsmeldungen werden farbcodierte Verkehrsbehinderungen auf Straßen in der Nähe angezeigt.

- 1. Tippen Sie auf der Kartenseite auf das Verkehrssymbol.
- 2. Tippen Sie auf **Stau-Info-Karte**, um diese Karte anzuzeigen.

Um zur normalen Karte zurückzukehren, tippen Sie zuerst auf das Verkehrssymbol und dann auf **Normale Karte anzeigen**.

## Anzeigen von Verkehrsbehinderungen

- 1. Tippen Sie auf der Kartenseite auf das Verkehrssymbol.
- 2. Tippen Sie auf **Stau-Info-Liste**, um eine Liste von Verkehrsbehinderungen anzuzeigen.
- Zum Anzeigen von Details tippen Sie auf einen Eintrag in der Liste. Wenn es mehr als eine Behinderung gibt, tippen Sie auf die Pfeile, um weitere Behinderungen anzuzeigen.

## Hinzufügen oder Erneuern von Verkehrsfunkabonnements

Wenn Sie ein Verkehrsfunkabonnement hinzufügen oder erneuern möchten, tippen Sie auf Extras > Einstellungen > Verkehrsfunk. Weitere Informationen finden Sie auf Seite 40 bzw. auf der Website www.garmin.com/fmtraffic.

## Anzeigen von Angeboten

In Nordamerika können Sie gegebenenfalls für die Position relevante Angebote und Coupons empfangen. Tippen Sie auf das auf dem Bildschirm angezeigte Angebot, um die nächstgelegene für dieses Angebot relevante Position zu suchen.

Der Verkehrsfunkempfänger muss an eine externe Stromversorgung angeschlossen sein, und Sie müssen sich in einer Region befinden, in der werbebasierte Verkehrsinformationen angeboten werden. Wenn ein Angebot auf dem Bildschirm angezeigt wird, tippen Sie darauf, um die nächstgelegene, für dieses Angebot relevante Position zu suchen. Wenn das Angebot ein Coupon-Symbol enthält, tippen Sie auf der Seite Los! auf das Coupon-Symbol, um einen Coupon-Code zu erhalten. Notieren Sie sich diesen Code, und legen Sie ihn vor, wenn Sie am gewünschten Ort ankommen.

ACHTUNG: Versuchen Sie nicht, sich die Coupon-Codes während der Fahrt zu notieren, da dies zu einem Unfall führen kann.

Eine Liste der empfangenen Angebote finden Sie unter **Extras** > **Angebote**.

Zur Deaktivierung von Angeboten müssen Sie den Verkehrsfunk deaktivieren. Tippen Sie auf Extras > Einstellungen > Verkehrsfunk, und deaktivieren Sie das Kontrollkästchen Verkehrsfunk aktivieren.

# Anpassen des nüvi

1. Tippen Sie auf Extras > Einstellungen.

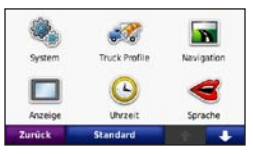

- Tippen Sie auf die Einstellung, die geändert werden soll.
- 3. Tippen Sie auf die Schaltfläche unter der Einstellung, um diese zu ändern.

## Ändern der Systemeinstellungen

Tippen Sie auf Extras > Einstellungen > System.

**GPS-Simulation:** Schalten Sie die Simulation ein, um den GPS-Modus zu deaktivieren und die Navigation zu simulieren sowie den Akku zu schonen.

Verwendungsmodus: Geben Sie zum Optimieren von Routen an, wie die Navigation durchgeführt wird: LKW oder Auto. Einheiten: Wählen Sie für die Maßeinheit die Option Kilometer oder Meilen.

Tastatur: Tippen Sie auf QWERTZ, damit das Layout dem einer Computertastatur ähnelt, oder auf ABCDE, um ein alphabetisches Layout zu wählen.

Systeminfo: Zeigen Sie die Softwareversion, Geräte-ID und die Audioversion des nüvi an. Diese Informationen werden benötigt, um die Systemsoftware zu aktualisieren oder zusätzliche Kartendaten zu erwerben (siehe Seite 47).

**Standard:** Stellen Sie die ursprünglichen Systemeinstellungen wieder her.

## Ändern der Einstellungen für LKW-Profile

Weitere Informationen zum Hinzufügen, Bearbeiten und Löschen von LKW-Profilen finden Sie auf Seite 10.

## Ändern der Navigationseinstellungen

Tippen Sie auf Extras > Einstellungen > Navigation.

Routenpräferenz: Wählen Sie eine Einstellung zum Berechnen der Route aus.

- Kürzere Zeit: Berechnen Sie Strecken mit der kürzesten Fahrzeit, auch wenn die Strecke ggf. länger ist.
- Kürzere Strecke: Berechnen Sie Routen mit einer kürzeren Strecke, auch wenn die Fahrzeit ggf. länger ist.
- Luftlinie: Berechnen Sie Punkt-zu-Punkt-Routen (ohne Straßen).
- Warnung: Scharfe Kurve: Sie können die Warnung aktivieren, deaktivieren oder stumm schalten.

Vermeidungen: Wählen Sie die Straßentypen aus, die von der Route ausgeschlossen werden sollen.

**Standard:** Stellen Sie die ursprünglichen Navigationseinstellungen wieder her.

## Anpassen der Anzeigeeinstellungen

Tippen Sie auf Extras > Einstellungen > Anzeige.

Farbmodus: Tippen Sie auf Tag, um einen hellen Hintergrund zu erhalten, auf Nacht, um einen dunklen Hintergrund zu erhalten, oder auf Automatisch, um automatisch zwischen den beiden Einstellungen zu wechseln.

Screenshot: Aktivieren Sie den Screenshot-Modus. Tippen Sie auf , um einen Screenshot aufzunehmen. Die Bitmapdatei des Bilds wird auf dem nüvi-Laufwerk unter "Screenshots" gespeichert.

Helligkeit: Passen Sie die Helligkeit der Hintergrundbeleuchtung an. Eine geringere Beleuchtungshelligkeit schont den Akku.

**Standard:** Stellen Sie die ursprünglichen Anzeigeeinstellungen wieder her.

## Aktualisieren der Zeiteinstellungen

Tippen Sie auf Extras > Einstellungen > Uhrzeit.

Zeitformat: Wählen Sie zwischen den Zeitformaten 12 Stunden, 24 Stunden oder UTC.

Aktuelle Zeit: Stellen Sie die Zeit auf dem nüvi manuell ein. Wenn Sie Automatisch wählen, wird die Zeit auf dem nüvi abhängig von Ihrer Position eingestellt.

**Standard:** Stellen Sie die ursprünglichen Zeiteinstellungen wieder her.

## Festlegen der Sprachen

Tippen Sie auf Extras > Einstellungen > Sprache.

**Stimme:** Ändern Sie die Sprache für Sprachansagen.

Text: Ändern Sie die Sprache des auf dem Bildschirm angezeigten Texts. Das Ändern der Textsprache wirkt sich nicht auf Benutzereingaben oder Kartendaten wie beispielsweise Straßennamen aus. Tastatur: Wählen Sie die Tastatur für die gewünschte Sprache aus. Sie können auch den Sprachmodus für die Tastatur auf einer beliebigen Tastatur ändern, indem Sie auf Modus tippen.

**Standard:** Stellen Sie die ursprünglichen Spracheinstellungen wieder her.

## Ändern der Karteneinstellungen

Tippen Sie auf Extras > Einstellungen > Karte.

**Detailgrad:** Legen Sie fest, wie detailliert die Karte angezeigt wird. Wenn mehr Details angezeigt werden, wird die Karte ggf. langsamer aktualisiert.

Kartenansicht: Wählen Sie das Format der Kartenansicht aus.

• In Fahrtrichtung: Zeigen Sie die Karte zweidimensional an, wobei sich die Fahrtrichtung oben befindet.

- Nach Norden: Zeigen Sie die Karte zweidimensional (2D) an, wobei die Nordrichtung nach oben zeigt.
- **3D:** Zeigen Sie die Karte dreidimensional und auf die Fahrtrichtung ausgerichtet an.

Fahrzeugtyp: Tippen Sie auf Ändern, um das zum Anzeigen Ihrer Position auf der Karte verwendete Symbol zu ändern. Tippen Sie auf das gewünschte Symbol und anschließend auf **OK**. Laden Sie zusätzliche Fahrzeugsymbole unter www.garmingarage.com herunter.

Reiseaufzeichnung: Blenden Sie die Aufzeichnung von Fahrten ein oder aus. Löschen Sie die Reiseaufzeichnung, indem Sie auf Extras > Eigene Daten > Reiseaufzeichnung löschen tippen.

Karteninfo: Zeigen Sie die Karten und Kartenversionen auf Ihrem nüvi an. Tippen Sie auf eine Karte, um diese Karte zu aktivieren (Häkchen) oder zu deaktivieren (kein Häkchen).

**Standard:** Stellen Sie die ursprünglichen Karteneinstellungen wieder her.

## Ändern der Sicherheitseinstellungen

Tippen Sie auf Extras > Einstellungen > Sicherheit.

Garmin Lock: Aktivieren Sie die Diebstahlsicherung Garmin Lock<sup>™</sup>, um das nüvi zu sperren. Legen Sie eine vierstellige PIN und eine Sicherheitsposition fest. Weitere Informationen finden Sie auf Seite 44.

Sicherheitsmodus: Schalten Sie den Sicherheitsmodus ein bzw. aus. Im Sicherheitsmodus werden während der Fahrt alle Funktionen deaktiviert, die während der Navigation nicht erforderlich sind und den Fahrer vom sicheren Führen des Fahrzeugs ablenken können.

Standard: Stellen Sie die ursprünglichen Sicherheitseinstellungen wieder her. Beachten Sie, dass durch das Wiederherstellen der Sicherheitseinstellungen die PIN für Garmin Lock sowie die Sicherheitsposition nicht gelöscht werden.

## Anzeigen von Informationen zu Verkehrsfunkabonnements

Tippen Sie auf Extras > Einstellungen > Verkehrsfunk.

#### Optionen für Nordamerika

Die UKW-Verkehrsfunkabonnements sowie deren Ablaufdaten werden angezeigt. Tippen Sie auf **Hinzufügen**, um ein Abonnement hinzuzufügen.

#### Optionen für Europa

Aktuell: Wählen Sie, welcher Anbieter verwendet werden soll. Tippen Sie auf Automatisch, um den besten Anbieter des jeweiligen Gebiets zu verwenden, oder wählen Sie einen bestimmten Anbieter, den Sie verwenden möchten.

Weitere suchen: Suchen Sie nach zusätzlichen TMC-Verkehrsfunkanbietern. Erhöhen Sie die Suchzeit, indem Sie auf Ja tippen, um das Anbieterverzeichnis zu löschen.

Abonnements: Zeigen Sie die UKW-Verkehrsfunkabonnements sowie deren Ablaufdaten an. Tippen Sie auf Hinzufügen, um ein Abonnement hinzuzufügen.

#### Hinzufügen von Abonnements

Sie können zusätzliche Abonnements erwerben oder Ihr Abonnement erneuern, falls es abläuft. Rufen Sie die Website www.garmin.com/fmtraffic auf.

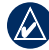

HINWEIS: Ein eventuell im Lieferumfang des UKW-Verkehrsfunkempfängers enthaltenes Abonnement muss nicht aktiviert werden. Das Abonnement wird automatisch aktiviert, nachdem das nüvi Satellitensignale erfasst, während es Verkehrsfunksignale vom Dienstanbieter empfängt.

- 1. Tippen Sie im Hauptmenü auf Extras > Einstellungen > Verkehrsfunk.
- Tippen Sie f
  ür Ger
  äte von au
  ßerhalb Nordamerikas auf Abonnements > Hinzuf
  ügen. Tippen Sie f
  ür Ger
  äte aus Nordamerika auf Hinzuf
  ügen.
- 3. Notieren Sie die Geräte-ID des UKW-Verkehrsfunkempfängers.
- Rufen Sie die Webseite www.garmin .com/fmtraffic auf, um ein Abonnement zu erwerben und einen 25-stelligen Code zu erhalten.

#### Tippen Sie auf dem n\u00fcvi auf Weiter, geben Sie den Code ein, und tippen Sie auf Fertig.

Der Code zum Aktivieren des Verkehrsfunkabonnements kann nur ein Mal verwendet werden. Bei jeder Erneuerung des Dienstes müssen Sie einen neuen Code erhalten. Falls Sie mehrere UKW-Verkehrsfunkempfänger besitzen, müssen Sie für jeden Empfänger einen neuen Code erhalten.

### Festlegen der Bluetooth-Einstellungen

Tippen Sie auf Extras > Einstellungen > Bluetooth.

**Verbindungen:** Tippen Sie auf **Hinzufügen** > **OK**, um das Gerät mit einem Mobiltelefon mit Bluetooth-Technologie zu koppeln. Siehe Seiten 21 – 25. Tippen Sie auf **Ändern**, um eine Verbindung zu einem anderen Telefon herzustellen.

- Trennen: Wählen Sie das Telefon aus, das Sie trennen möchten, und tippen Sie auf Ja.
- Entfernen: Wählen Sie das Telefon aus, das Sie aus dem Speicher des

nüvi löschen möchten, und tippen Sie auf Ja.

Bluetooth: Aktivieren oder Deaktivieren Sie die Bluetooth-Funktion. Wenn die Bluetooth-Funktion aktiviert ist, wird im Hauptmenü das Symbol für **3 Bluetooth** angezeigt. Damit ein Telefon nicht automatisch eine Verbindung herstellt, tippen Sie auf **Deaktiviert**.

**Eigener Name:** Geben Sie einen Namen ein, mit dem das nüvi auf Geräten mit Bluetooth-Technologie angezeigt wird. Tippen Sie auf **Fertig**.

Standard: Stellen Sie die ursprünglichen Bluetooth-Einstellungen wieder her. Kopplungsinformationen werden dadurch nicht gelöscht.

## Ändern der Einstellungen für Alarme

Damit Sie die Einstellungen für Alarme anpassen können, müssen Sie Annäherungspunkte (z. B. Benutzer-POIs oder eine Gefahrenzonen-Datenbank) geladen haben. Siehe Seite 48. Tippen Sie auf **Extras > Einstellungen > Alarme**.

nüvi 465 Benutzerhandbuch

Anpassen des nüvi

Annäherungsalarme: Tippen Sie darauf, um die Alarme bei der Annäherung an Benutzer-POIs oder Gefahrenzonen zu aktivieren bzw. zu deaktivieren.

**Standard:** Stellen Sie die ursprünglichen Einstellungen für Alarme wieder her.

### Wiederherstellen aller Einstellungen

- 1. Tippen Sie auf Extras > Einstellungen.
- 2. Tippen Sie auf Standard.
- 3. Tippen Sie auf Ja.

# Anhang

## Pflegen des nüvi

Das nüvi enthält empfindliche elektronische Bauteile, die durch starke Erschütterungen und Vibrationen dauerhaft beschädigt werden können. Verringern Sie die Gefahr von Schäden am nüvi, indem Sie das Gerät nicht fallen lassen und es keinen starken Erschütterungen bzw. Vibrationen aussetzen.

#### Reinigen des Geräts

Das nüvi ist aus Qualitätsmaterialien gefertigt und benötigt außer einer gelegentlichen Reinigung keine spezielle Benutzer-Wartung. Reinigen Sie das Gehäuse des Geräts (nicht den Touchscreen) mit einem weichen Tuch, das leicht mit einer milden Reinigungslösung befeuchtet ist, und wischen Sie es anschließend trocken. Verwenden Sie keine scharfen chemischen Reinigungs- und Lösungsmittel, die die Kunststoffteile beschädigen könnten.

#### Reinigen des Touchscreens

Reinigen Sie den Touchscreen mit einem weichen, sauberen, fusselfreien Tuch. Verwenden Sie bei Bedarf Wasser, Isopropanol oder Brillenreiniger. Feuchten Sie das Tuch damit leicht an, und wischen Sie den Touchscreen vorsichtig ab.

#### Schützen des nüvi

- Bewahren Sie das nüvi nicht an Orten auf, an denen es über längere Zeit sehr hohen oder sehr niedrigen Temperaturen ausgesetzt sein kann, da dies zu Schäden am Gerät führen kann.
- Setzen Sie das nüvi keiner Feuchtigkeit aus. Andernfalls kann die Funktionsweise des Geräts beeinträchtigt werden.
- Obwohl Sie den Touchscreen des Geräts auch mit einem PDA-Stift bedienen können, dürfen Sie dies keinesfalls während der Fahrt tun. Bedienen Sie den Touchscreen niemals mit harten oder scharfen Gegenständen, da dies zu Schäden am Touchscreen führen kann.

#### Verhindern von Diebstahl

- Entfernen Sie das Gerät und die Halterung aus dem einsehbaren Bereich, wenn das Gerät nicht benutzt wird. Entfernen Sie die von der Saugnapfhalterung an der Windschutzscheibe verursachten Spuren.
- Bewahren Sie das Gerät nicht im Handschuhfach auf.
- Registrieren Sie das Produkt unter http://my.garmin.com.
- Verwenden Sie zur Diebstahlsicherung die Funktion Garmin Lock. Nachfolgend finden Sie weitere Informationen.

## Sichern des nüvi

Bei Garmin Lock handelt es sich um eine Diebstahlsicherung, durch die das nüvi gesperrt wird. Wenn Sie das nüvi einschalten, müssen Sie entweder die PIN eingeben oder sich an die ausgewählte Sicherheitsposition begeben.

1. Tippen Sie auf Extras > Einstellungen > Sicherheit.

- 2. Tippen Sie auf die Schaltfläche unter Garmin Lock.
- 3. Legen Sie eine vierstellige PIN fest, und begeben Sie sich an eine Sicherheitsposition.

#### Informationen zur Sicherheitsposition

Als Sicherheitsposition sollte ein Ort gewählt werden, den Sie häufig aufsuchen, beispielsweise Ihr Zuhause. Wenn das nüvi Satellitensignale erfasst hat und Sie sich an der Sicherheitsposition befinden, müssen Sie die PIN nicht eingeben.

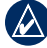

HINWEIS: Sollten Sie die PIN und die Sicherheitsposition vergessen, muss das nüvi zum Entsperren an Garmin geschickt werden. Sie müssen auch eine gültige Produktregistrierung oder einen Kaufbeleg mitschicken.

## Kalibrieren des Bildschirms

Wenn der Touchscreen nicht korrekt reagiert, sollten Sie ihn kalibrieren.

- 1. Schalten Sie das nüvi aus.
- Schieben Sie die Einschalttaste f
  ür ca. 30 Sekunden nach links.

3. Folgen Sie den Anweisungen auf dem Bildschirm.

## Zurücksetzen des nüvi

Bringen Sie den **Schiebeschalter** in die Ein/Aus-Position, und halten Sie ihn 8 Sekunden lang in dieser Position.

## Aktualisieren der Software

- 1. Rufen Sie die Website www.garmin .com/products/webupdater auf, und laden Sie WebUpdater auf den Computer herunter.
- 2. Schließen Sie das nüvi mit dem Mini-USB-Kabel an den Computer an.
- Führen Sie WebUpdater aus, und befolgen Sie die Anweisungen auf dem Bildschirm.

Nachdem Sie bestätigt haben, dass Sie eine Aktualisierung durchführen möchten, lädt WebUpdater automatisch das Update herunter und installiert es auf dem nüvi.

## Löschen von Benutzerdaten

HINWEIS: Mit dieser Funktion werden alle vom Benutzer eingegebenen Daten gelöscht.

- Berühren Sie mit dem Finger die untere rechte Ecke des nüvi-Bildschirms, und schalten Sie das nüvi gleichzeitig ein.
- 2. Berühren Sie die Ecke so lange, bis ein Popup-Fenster angezeigt wird.
- 3. Tippen Sie auf **Ja**, um alle Benutzerdaten zu löschen.

Die ursprünglichen Einstellungen werden wiederhergestellt. Alle gespeicherten Elemente werden gelöscht.

## Informationen zum Akku

Optimieren Sie die Betriebsdauer des Akkus, indem Sie das nüvi nicht über längere Zeit direkter Sonneneinstrahlung oder sehr hohen Temperaturen aussetzen.

Das Marken Akkusymbol in der Ecke des Hauptmenüs zeigt den Ladestand des nüvi-Akkus an. Erhöhen Sie die Genauigkeit der Ladestandsanzeige, indem Sie den Akku einmal vollständig entladen und dann wieder vollständig aufladen. Trennen Sie das nüvi erst dann von der Stromversorgung, wenn der Akku vollständig geladen ist.

## Aufladen des nüvi

Laden Sie das nüvi mindestens 4 Stunden auf, bevor Sie das Gerät im Akkubetrieb verwenden.

- Schließen Sie das KFZ-Anschlusskabel an den Mini-USB-Anschluss des nüvi und an eine Stromquelle im Fahrzeug an. In einigen Fahrzeugen muss der Zündschlüssel auf On (Ein) bzw. ACC (Zusatzverbraucher) gestellt werden, damit das nüvi aufgeladen wird.
- Schließen Sie ein Netzteil (optionales Zubehör) an das nüvi und an eine Netzsteckdose an.
- Schließen Sie das nüvi mit einem USB-Kabel an einen Computer an. Der Computer muss eingeschaltet sein, damit das nüvi aufgeladen wird.

## Austauschen der Sicherung

ACHTUNG: Achten Sie darauf, dass Sie beim Austauschen der Sicherung keine Kleinteile verlieren, und stellen Sie sicher, dass diese wieder an der richtigen Stelle angebracht werden.

Wenn das Gerät nicht im Fahrzeug aufgeladen werden kann, müssen Sie ggf. die Sicherung austauschen, die sich an der Spitze des Fahrzeugadapters befindet.

- Schrauben Sie das schwarze, runde Endstück ab, und entfernen Sie es.
- 2. Entfernen Sie die Sicherung (d. h. den Zylinder aus Glas und Silber), und ersetzen Sie sie mit einer flinken 1-Ampere-Sicherung.

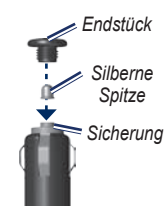

 Stellen Sie sicher, dass die silberne Spitze auf das schwarze Endstück gesetzt wird. Schrauben Sie das schwarze Endstück fest.

# Entfernen des nüvi und des Haltearms

Entnehmen Sie das nüvi aus der Halterung, indem Sie die Halterung festhalten und das nüvi nach vorn kippen.

Nehmen Sie die Halterung vom Haltearm ab, indem Sie die Halterung nach rechts oder nach links drehen. Üben Sie dabei so viel Druck auf die Halterung aus, dass sie sich vom Arm löst.

## nüMaps Guarantee<sup>™</sup>

Damit Sie ein kostenloses Karten-Update erhalten (wenn verfügbar), registrieren Sie das nüvi innerhalb von 60 Tagen nach der Satellitenerfassung und der ersten Fahrt mit dem nüvi. Sie haben keinen Anspruch auf das kostenlose Karten-Update, wenn Sie das nüvi telefonisch registrieren oder die Registrierung mehr als 60 Tage nach der ersten Satellitenerfassung und der ersten Fahrt vornehmen.

## Zusätzliche Karten

Sie können zusätzliche Karten für das nüvi erwerben. Eine Liste der mit dem nüvi kompatiblen Karten finden Sie auf der Website von Garmin auf der Produktseite des nüvi (www.garmin.com). Klicken Sie dort auf die Registerkarte **Maps** (Karten).

## Informationen zu GPS-Satellitensignalen

Für die Navigation mit dem nüvi ist der Empfang von GPS-Satellitensignalen (Global Positioning System) erforderlich. Wenn Sie sich in Innenräumen, in der Nähe hoher Gebäude bzw. Bäume oder in einer Tiefgarage befinden, kann das nüvi möglicherweise keine GPS-Signale empfangen. Begeben Sie sich in diesem Fall im Freien an eine Stelle mit ungehindertem Empfang, um das nüvi zu verwenden.

Wenn das nüvi Satellitensignale empfängt, werden die Signalstärkebalken im Hauptmenü grün angezeigt Anhang

Werden keine GPS-Signale mehr empfangen, werden die Balken rot oder unausgefüllt angezeigt \_\_\_\_\_.

Weitere Informationen zu GPS finden Sie unter www.garmin.com/aboutGPS.

# Extras und optionales Zubehör

Weitere Informationen zu optionalem Zubehör finden Sie unter http://buy.garmin .com oder unter www.garmin.com/extras. Sie können sich auch an einen Garmin-Händler wenden.

#### **Benutzer-POIs**

Verwenden Sie POI Loader, um Benutzer-POIs (Points of Interest) auf das nüvi zu übertragen. POI-Datenbanken werden von verschiedenen Unternehmen im Internet angeboten. Einige benutzerdefinierte Datenbanken enthalten Alarm-Informationen für Annäherungspunkte, z. B. Gefahrenzonen oder Schulen.

Rufen Sie die Webseite www.garmin.com /extras auf, und klicken Sie auf POI Loader, um POI Loader auf dem Computer zu installieren. Weitere Informationen finden Sie in der Hilfe zu POI Loader. Drücken Sie F1, um die Hilfedatei zu öffnen.

Zeigen Sie die Benutzer-POIs an, indem Sie auf **Zieleingabe** > **Extras** > **Benutzer-POIs** tippen.

Ändern Sie die Einstellungen für Annäherungsalarme, indem Sie auf Extras > Einstellungen > Alarme > Annäherungsalarme tippen.

Löschen Sie Benutzer-POIs vom nüvi, indem Sie das nüvi an den Computer anschließen. Öffnen Sie auf dem nüvi-Laufwerk oder auf der Speicherkarte den Ordner "Garmin\poi". Löschen Sie die Datei mit dem Namen "poi.gpi".

#### Gefahrenzonen

In einigen Regionen stehen Informationen zu Gefahrenzonen zur Verfügung. Informationen über die Verfügbarkeit finden Sie im Internet unter http://my .garmin.com. In diesen Gebieten nutzt das nüvi Informationen über Hunderte von Gefahrenzonen. Das nüvi weist Sie darauf hin, dass Sie sich einer Gefahrenzone nähern und kann Sie auch warnen, falls Sie zu schnell fahren. Die Daten werden mindestens einmal wöchentlich aktualisiert, sodass Sie stets Zugang zu den aktuellsten Informationen haben.

Sie können jederzeit ein Abonnement für eine neue Region bestellen oder ein bestehendes Abonnement erweitern. Jedes erworbene Abonnement für eine Region hat ein eigenes Ablaufdatum.

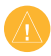

ACHTUNG: Garmin ist nicht für die Zuverlässigkeit von Benutzer-POIs oder Gefahrenzonen-Datenbanken verantwortlich und übernimmt auch keine Verantwortung für Folgen, die aus der Verwendung von Benutzer-POIs oder Gefahrenzonen-Datenbanken entstehen.

## Garmin-Reiseführer

Ähnlich wie ein traditioneller Reiseführer in Buchform enthält der Garmin-Reiseführer ausführliche Informationen zu bestimmten Orten, beispielsweise Restaurants und Hotels. Zubehör ist unter http://buy.garmin.com erhältlich. Sie können sich auch an einen Garmin-Händler wenden.

Legen Sie zur Verwendung des Reiseführers die Speicherkarte in das nüvi ein. Tippen Sie auf **Zieleingabe** > **Extras**. Tippen Sie auf den Namen des Reiseführers, um ihn zu öffnen.

## Kontaktaufnahme mit Garmin

Setzen Sie sich mit dem Produktsupport von Garmin in Verbindung, falls beim Umgang mit dem nüvi Fragen auftreten. In den USA besuchen Sie www.garmin .com/support. Sie können Garmin USA auch telefonisch unter den Rufnummern +1-913-397-8200 bzw. +1-800-800-1020 erreichen.

In Großbritannien wenden Sie sich telefonisch unter +44 (0) 808-238-0000 an Garmin (Europe) Ltd.

Als Kunde in Europa besuchen Sie www.garmin.com/support und klicken dort auf **Contact Support**. Dort erhalten Sie dann Informationen zum Support in den einzelnen Ländern. Sie können Garmin (Europe) Ltd. auch telefonisch unter der Rufnummer +44 (0) 870-850-1241 erreichen.

## Registrieren des nüvi

Besuchen Sie http://my.garmin.com, um das nüvi zu registrieren. Informationen zum Anschließen des nüvi an den Computer finden Sie auf Seite 26.

- Schließen Sie das nüvi an. Es wird eine Option zum Installieren von myGarmin Agent (optional) angezeigt.
- Befolgen Sie die Online-Anweisungen zum Installieren von myGarmin Agent, und registrieren Sie das nüvi.

Nach der Registrierung des nüvi können Sie sich für die neuesten Online-Dienstleistungen von Garmin anmelden.

## Technische Daten

**Maße:** B × H × T: 120,9 × 74,4 × 19,5 mm (4,76 × 2,93 × 0,768 Zoll)

Gewicht: 168,3 g (5,93 Unzen)

Display: 4,3 Zoll-Diagonale (10,9 cm), 480 × 272 Pixel; 64.000 Farben; helles WQVGA-TFT-Display im Querformat; weiße Hintergrundbeleuchtung; Touchscreen

Gehäuse: Nicht wasserdicht (IPXO)

Betriebstemperaturbereich:

0 °C bis 60 °C (32 °F bis 140 °F)

Ladetemperaturbereich: 0 °C bis 45 °C (32 °F bis 113 °F)

Datenspeicher: Interner Speicher und optionale herausnehmbare SD-Speicherkarte. Unbegrenzte Speicherdauer.

Computerschnittstelle: USB 2.0 Full Speed-Massenspeicher Betriebssystem: Garmin

Ladezeit: Ca 4 Stunden Stromversorgung: Stromversorgung über das Fahrzeug über mitgeliefertes KFZ-Anschlusskabel oder Netzstrom über optionalen Netzadapter Leistungsaufnahme: Max. 5 W Akku-Betriebsdauer: Bis zu 4 Stunden Akkutyp: Vom Benutzer nicht auswechselbarer Lithium-Ionen-Akku GPS-Empfänger: Hohe Empfindlichkeit mit HotFix Erfassungszeiten\*: Warm: < 1 s Kalt: < 38 s Zurücksetzen auf Werkseinstellung: < 45 s\* Durchschnittliche Erfassungszeiten für

stationären Empfänger mit freier Sicht zum Himmel.

#### Konformitätserklärung

Garmin erklärt hiermit, dass dieses nüvi den wesentlichen Anforderungen und weiteren relevanten Vorschriften der Richtlinie 1999/5/ EG entspricht. Sie finden die vollständige Konformitätserklärung auf der Website für Ihr Produkt von Garmin unter www.garmin.com.

## Software-Lizenzvereinbarung

DURCH DIE VERWENDUNG DES nüvi STIMMEN SIE DEN BEDINGUNGEN DER FOLGENDEN LIZENZVEREINBARUNG ZU. LESEN SIE DIE LIZENZVEREINBARUNG AUFMERKSAM DURCH.

Garmin gewährt Ihnen eine beschränkte Lizenz zur Verwendung der auf diesem Gerät im Binärformat vorhandenen Software (die "Software") im Rahmen des normalen Betriebs dieses Geräts. Verfügungsrechte, Eigentumsrechte und geistige Eigentumsrechte an der Software verbleiben bei Garmin. Sie erkennen an, dass die Software Eigentum von Garmin ist und durch die Urheberrechte der Vereinigten Staaten von Amerika und internationale Abkommen zum Urheberrecht geschützt ist. Weiterhin erkennen Sie an, dass Struktur, Organisation und Code der Software wertvolle Betriebsgeheimnisse von Garmin sind, und dass der Quellcode der Software ein wertvolles Betriebsgeheimnis von Garmin bleibt. Sie verpflichten sich, die Software oder Teile davon nicht zu dekompilieren, zu disassemblieren, zu verändern, zurückzuassemblieren, zurückzuentwickeln, in eine allgemein lesbare Form umzuwandeln oder ein von der Software abgeleitetes Werk zu erstellen. Sie verpflichten sich, die Software nicht in ein Land zu exportieren oder zu reexportieren, das nicht im Einklang mit den Exportkontrollgesetzen der Vereinigten Staaten von Amerika steht

## Fehlerbehebung

| Problem/Frage                                     | Lösung/Antwort                                                                                                    |
|---------------------------------------------------|----------------------------------------------------------------------------------------------------|
| Das nüvi empfängt keine<br>Satellitensignale.     | Bringen Sie das nüvi ins Freie, abseits von Parkhäusern, hohen<br>Gebäuden und Bäumen. Behalten Sie Ihre Position für einige<br>Minuten bei.                                                                                                    |
| Das nüvi wird im<br>Fahrzeug nicht<br>aufgeladen. | Überprüfen Sie die Sicherung im KFZ-Anschlusskabel<br>(siehe Seite 46).<br>Vergewissern Sie sich, dass die Zündung eingeschaltet und die<br>Stromversorgung gesichert ist.<br>Das nüvi kann nur bei Temperaturen zwischen 0 °C und 60 °C<br>(32 °F und 140 °F) aufgeladen werden. Wenn das nüvi direkter<br>Sonneneinstrahlung oder hohen Temperaturen ausgesetzt ist,<br>kann es nicht aufgeladen werden. |
| Der Akku entlädt sich zu schnell.                 | Verlängern Sie die Zeit zwischen einzelnen Ladevorgängen,<br>indem Sie die Helligkeit der Hintergrundbeleuchtung<br>reduzieren. Tippen Sie auf Extras > Einstellungen ><br>Anzeige > Helligkeit.                                                                                                    |
| Wie lösche ich alle<br>Benutzerdaten?             | Berühren Sie mit dem Finger die untere rechte Ecke des<br>nüvi-Bildschirms, und schalten Sie das nüvi gleichzeitig ein.<br>Berühren Sie die Ecke so lange, bis eine Meldung angezeigt<br>wird. Tippen Sie auf <b>Ja</b> , um alle Benutzerdaten zu löschen.                                                                                                    |
| Die Ladestandsanzeige<br>des Geräts ist ungenau.  | Entladen Sie das Gerät zunächst vollständig, und laden Sie es<br>wieder vollständig auf, ohne den Ladevorgang zu unterbrechen.                                                                                                    |

| Problem/Frage                                                                     | Lösung/Antwort                                                                                                    |
|-----------------------------------------------------------------------------------|----------------------------------------------------------------------------------------------------|
| Der Touchscreen reagiert<br>nicht auf Berührungen.                                | Kalibrieren Sie den Touchscreen wie auf den Seiten 44 – 45 beschrieben.                                                                                                    |
| Wie erkenne ich, ob<br>sich das nüvi im USB-<br>Massenspeichermodus<br>befindet?  | Wenn sich das nüvi im USB-Massenspeichermodus<br>befindet, wird auf dem Bildschirm das an einen Computer<br>angeschlossene nüvi angezeigt. Zudem wird auf dem<br>Computer unter <b>Arbeitsplatz</b> ein Wechseldatenträger<br>aufgeführt.                                                                                                    |
| Der Computer erkennt<br>nicht automatisch, dass<br>das nüvi angeschlossen<br>ist. | <ol> <li>Trennen Sie das USB-Kabel vom Computer.</li> <li>Schalten Sie das nüvi aus.</li> <li>Schließen Sie das USB-Kabel an einen USB-Anschluss<br/>Ihres Computers und an Ihr nüvi an. Das nüvi schaltet<br/>sich automatisch ein und wechselt in den USB-<br/>Massenspeichermodus. Vergewissem Sie sich, dass Ihr<br/>nüvi mit dem USB-Anschluss und nicht mit dem USB-Hub<br/>verbunden ist.</li> </ol> |
| Auf dem Computer<br>werden keine neuen<br>Wechseldatenträger<br>angezeigt.        | Wenn mehrere Netzlaufwerke an einen Computer<br>angeschlossen sind, kann es unter Windows beim Zuweisen<br>der Laufwerkbuchstaben zu Problemen kommen. Informationen<br>zum Zuweisen von Laufwerkbuchstaben finden Sie in der Hilfe<br>des Betriebssystems.                                                                                                    |

| Wie finde ich Restaurants                            | <ol> <li>Tippen Sie auf Zieleingabe &gt; Nächste &gt; bei einer</li></ol>                                                                                                    |
|------------------------------------------------------|----------------------------------------------------------------------------------------------------|
| in der Nähe des Hotels,                              | anderen Stadt (und geben Sie Ihr Reiseziel ein). <li>Suchen Sie das Hotel, und tippen Sie auf Los!.</li> <li>Tippen Sie auf Menü &gt; Zieleingabe &gt; Nächste &gt; in der</li>                                                                                                    |
| in dem ich demnächst                                 | Nähe des Ziels. <li>Suchen Sie nach einem Restaurant. Restaurants in der</li>                                                                                                    |
| übernachten werde?                                   | Nähe Ihres Hotels werden zuerst aufgeführt.                                                                                                    |
| Das Telefon stellt keine<br>Verbindung zum nüvi her. | Tippen Sie auf Extras > Einstellungen > Bluetooth.<br>Vergewissern Sie sich, dass das Bluetooth-Feld auf Aktiviert<br>eingestellt ist.<br>Vergewissern Sie sich, dass das Telefon eingeschaltet und<br>maximal zehn Meter (33 Fuß) vom nüvi entfernt ist.<br>Weitere Informationen hierzu finden Sie unter<br>www.garmin.com/bluetooth. |

#### Symbole

2D-/3D-Kartenansicht 38, 39

## A

Abbiegehinweise 19 Abbiegeinformationen 20 Abbiegeliste 19 Adressen 11 Akku 45, 53 Akku, Informationen 45 Aktualisieren Karten 47 Software 44 Aktuelle Position 20, 29 Aktuelle Position speichern 14 Alarme Annäherungsalarme 42 Einstellungen 41 Gefahrenzonen 48

Angebote deaktivieren 35 Annäherungsalarme 42 Anpassen des nüvi 36–42 Anruf anklopfen 23 Anrufliste 24 auflegen 22 stumm schalten 23 Zu Hause 24 Ansagesprache 38 Anzeigeeinstellungen 37 Audioversion 36 Aufbewahren des nüvi 43 Aufladen des nüvi 46, 53 Auto-Modus 36

## В

Benutzer-POIs 48 Benutzerdaten löschen 45 Bildschirm Helligkeit 37 Screenshots 37 sperren 8 Bildschirmtastatur 13 Bluetooth-Technologie 21–25 Einstellungen 41 Koppeln mit Mobiltelefon 21 Telefon löschen 41 Breitengrad 16

#### С

Computer anschließen 26

#### D

Dateien 26–27 löschen 27 übertragen 27 unterstützte Dateitypen 26 Detailkarten 39 Diakritische Zeichen 13 Diebstahlsicherung 39, 44 Durchsuchen der Karte 15

#### E

Eigene Daten 30 Eingehender Anruf 22 Einheitenrechner 31 Einstellungen 36–42 wiederherstellen 42 Entfernen der Halterung 47 Extras 29–31, 48–49

#### F

Fahranweisungen 19 Fahrspurassistent 18 Fahrzeugsymbol 39 Favoriten 14, 15 Fehlerbehebung 53–54 Festlegen der aktuellen Position 16 Fotonavigation Bilder übertragen 27

#### G

Garmin-Reiseführer 49 Garmin Lock 39, 44 Gefahrenzonen-Datenbank 48 Geocaching 16 Geräte-ID 36 Geschwindigkeitsbeschränkung (Symbol) 18 GPS deaktivieren/aktivieren 36 Informationen 47

#### Н

Helligkeit 37 Hilfe 29 Hintergrundfarbe 37

#### I

In Fahrtrichtung 38 Integrierte Hilfe 29

#### J

JPEG-Bilddateien 26

#### Κ

Karte anzeigen 38 Detailkarten aktivieren 39 Detailstufe 38

durchsuchen 15 Einstellungen 38 hinzufügen 47 Karteninfo (Schaltfläche) 39 vergrößern/verkleinern 15 Version 39 Kilometer 36 Konformitätserklärung 52 Koordinaten 16 Koppeln von Mobiltelefonen 21 Kostenlose Kartenaktualisierung 47 Kürzlich gefundene Orte 14

#### L

Längengrad 16 Lithium-Ionen-Akku 45, 51 LKW-Karte 16 LKW-Modus 36

LKW-Profil bearbeiten 10 eingeben 7 hinzufügen 10 löschen 10 Los! (Seite), Optionen 12 Löschen alle Benutzerdaten 45 Benutzer-POIs 48 Dateien 27 Favoriten 15 Kürzlich gefunden (Liste) 14 Zeichen 13 Luftlinie, Routing 17, 37

#### Μ

Mailbox 22 MapSource 26, 47 Maßeinheiten umrechnen 31 Maximale Geschwindigkeit zurücksetzen 19 Meilen 36 Montage aus Haltearm nehmen 47

#### Ν

Nach Hause 11 Navigation 18 Einstellungen 37 Modus 36 NTTS-POIs 13 nüMaps Guarantee 47 nüvi aufladen 46 reinigen 43 schützen 43 Tasche 5 zurücksetzen 45

#### Ρ

Pflegen des nüvi 43 PIN Bluetooth 21 Garmin Lock 44 Points of Interest 13 Benutzer-POIs 48 LKW 13 POI Loader 26 Positionssymbol 39

#### Q QWERTZ-Tastatur 36

#### R

Registrieren 44 Reiseaufzeichnung 39 Reisecomputer 19 Reisedaten zurücksetzen 19 Routen Luftlinie 37 mehrere Stopps hinzufügen 9 Präferenzen 37 simulieren 36

#### S

Satellitensignale 47 Schulen, POI-Datenbank 48 Sicherheit Einstellungen 39 Position 44 Sicherheitsmodus 39 Sicherung austauschen 46 Simulieren einer Route 36 Software aktualisieren 45 Lizenzvereinbarung 52 Version 36 Speicherkarte 26 Speichern aktuelle Position 14. 16,20 gesuchte Orte 14 Sperren Bildschirm 8 nüvi 44 Spracheinstellungen 38 Sprachwahl 25 Stumm schalten Audio 8 Telefonanruf 23 Suchen von Orten 8 gespeicherte Orte (Favoriten) 15 in der Nähe einer anderen Position 14

kürzlich ausgewählte Elemente 14 mithilfe von Fotos 17–18 nach Adresse 11 nach Koordinaten 16 nach Name 13 nach Postleitzahl 11 Suchgebiet 14 Systemeinstellungen 36

### Т

Taschenrechner 30 Tastatur 13 Layout 36 Sprachmodus 13, 38 Technische Daten 51 Telefonbuch 23 Textsprache 38 Touchscreen Einstellungen 37 kalibrieren 44, 54 reinigen 43

#### U

Übertragen von Dateien 27 Umleitung 9 Umrechnen Einheiten 31 Währung 31 USB 54 Massenspeichermodus 26 trennen 27

#### V

Vergrößern/Verkleinern 15 Verkehrsfunk 32–35 Angebote 32 Verkehrsbehinderungen 33 Verkehrsfunkabonnements hinzufügen 40 Vermeiden Diebstahl 44 Straßentypen 37

Verwendungsmodus 36

#### W

Warnungen iv WebUpdater 45 Wecker 49 Weltzeituhr 30

### Ζ

Zeiteinstellungen 38 Zeitzone 38 Zieleingabe 11-17 Zubehör 48 Zu Hause Position festlegen 11 Telefonnummer 24 Zurücksetzen Maximal-Geschwindigkeit 19 nüvi 45 Reisedaten 19 Zusätzliche Karten 47 Zuweisen von Fotos zu einem Ort 15

Aktuelle Softwareupdates erhalten Sie (im Gegensatz zu Updates der Kartendaten) während der gesamten Lebensdauer Ihres Garmin-Produkts kostenlos auf der Garmin-Website unter www.garmin.com.

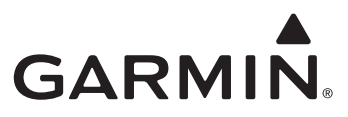

© 2010-2011 Garmin Ltd. oder deren Tochtergesellschaften

Garmin International, Inc. 1200 East 151<sup>st</sup> Street, Olathe, Kansas 66062, USA

Garmin (Europe) Ltd. Liberty House, Hounsdown Business Park, Southampton, Hampshire, SO40 9LR, Großbritannien

Garmin Corporation No. 68, Zhangshu 2<sup>nd</sup> Road, Xizhi Dist., New Taipei City, 221,Taiwan (R.O.C.)

www.garmin.com

März 2011

Teilenummer 190-01039-32 Überarb. C Gedruckt in Taiwan